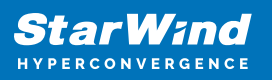

# StarWind Virtual HCI Appliance: Configuration Guide for VMware vSphere [ESXi]

2025

**TECHNICAL PAPERS** 

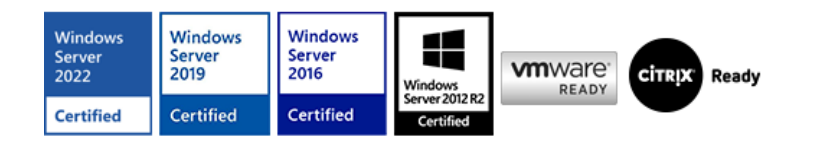

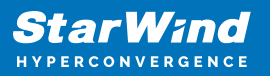

#### Trademarks

"StarWind", "StarWind Software" and the StarWind and the StarWind Software logos are registered trademarks of StarWind Software. "StarWind LSFS" is a trademark of StarWind Software which may be registered in some jurisdictions. All other trademarks are owned by their respective owners.

#### Changes

The material in this document is for information only and is subject to change without notice. While reasonable efforts have been made in the preparation of this document to assure its accuracy, StarWind Software assumes no liability resulting from errors or omissions in this document, or from the use of the information contained herein. StarWind Software reserves the right to make changes in the product design without reservation and without notification to its users.

#### **Technical Support and Services**

If you have questions about installing or using this software, check this and other documents first - you will find answers to most of your questions on the Technical Papers webpage or in StarWind Forum. If you need further assistance, please contact us .

#### **About StarWind**

StarWind is a pioneer in virtualization and a company that participated in the development of this technology from its earliest days. Now the company is among the leading vendors of software and hardware hyper-converged solutions. The company's core product is the years-proven StarWind Virtual SAN, which allows SMB and ROBO to benefit from cost-efficient hyperconverged IT infrastructure. Having earned a reputation of reliability, StarWind created a hardware product line and is actively tapping into hyperconverged and storage appliances market. In 2016, Gartner named StarWind "Cool Vendor for Compute Platforms" following the success and popularity of StarWind HyperConverged Appliance. StarWind partners with world-known companies: Microsoft, VMware, Veeam, Intel, Dell, Mellanox, Citrix, Western Digital, etc.

#### Copyright ©2009-2018 StarWind Software Inc.

No part of this publication may be reproduced, stored in a retrieval system, or transmitted in any form or by any means, electronic, mechanical, photocopying, recording or otherwise, without the prior written consent of StarWind Software.

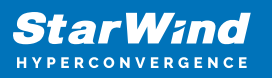

## Annotation

Relevant products

StarWind Virtual HCI Appliance (VHCA)

Purpose

This document outlines how to configure a StarWind Virtual HCI Appliance (VHCA) based on VMware vSphere [ESXi], with VSAN running as a Controller Virtual Machine (CVM). The guide includes steps to prepare ESXi hosts for clustering, configure physical and virtual networking, and set up the Virtual SAN Controller Virtual Machine.

#### Audience

This technical guide is intended for storage and virtualization architects, system administrators, and partners designing virtualized environments using StarWind Virtual HCI Appliance (VHCA).

#### Expected result

The end result of following this guide will be a fully configured high-availability StarWind Virtual HCI Appliance (VHCA) powered by VMware vSphere [ESXi] that includes virtual machine shared storage provided by StarWind VSAN.

## **Prerequisites**

Prior to configuring StarWind Virtual HCI Appliance (VHCA), please make sure that the system meets the requirements, which are available via the following link: https://www.starwindsoftware.com/system-requirements

Recommended RAID settings for HDD and SSD disks: https://knowledgebase.starwindsoftware.com/guidance/recommended-raid-settings-for-h dd-and-ssd-disks/

Please read StarWind Virtual SAN Best Practices document for additional information: https://www.starwindsoftware.com/resource-library/starwind-virtual-san-best-practices

Solution Diagram:

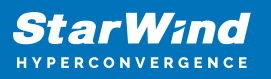

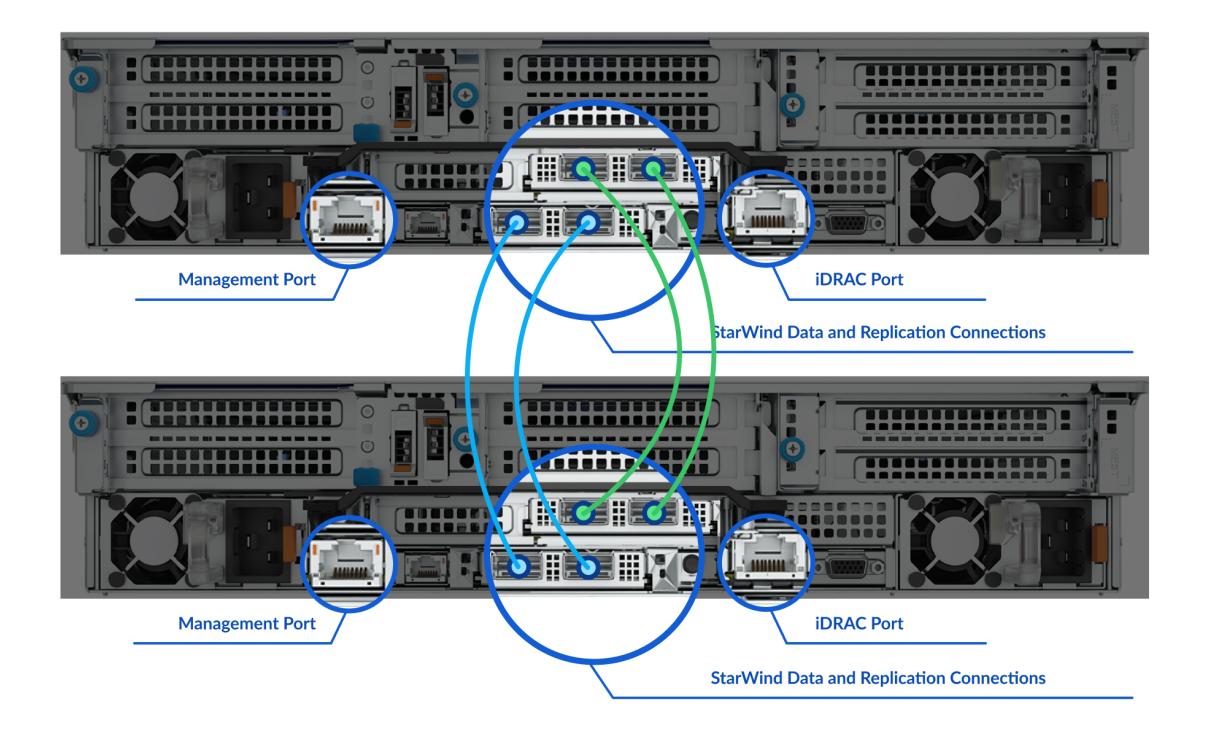

Prerequisites:

1. 2 servers with local storage, which have direct network connections for Synchronization and iSCSI/StarWind heartbeat traffic.

2. Servers should have local storage available for VMware vSphere [ESXi] and StarWind VSAN Controller Virtual Machine. CVM utilizes local storage to create replicated shared storage connected to VMware vSphere [ESXi] nodes via iSCSI.

3. StarWind HA devices require at least 2 separate network links between the nodes. The first one is used for iSCSI traffic, the second one is used for Synchronization traffic. Note. The network interfaces on each node for Synchronization and iSCSI/StarWind heartbeat interfaces should be in different subnets and connected directly according to the network diagram above. Here, the 172.16.10.x subnet is used for the iSCSI/StarWind heartbeat traffic, while the 172.16.20.x subnet is used for the Synchronization traffic.

## **Hardware Configuration**

Access the BIOS on each server:

1. Change "Boot mode select" to [UEFI]

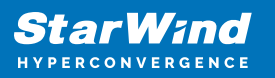

| S   | System BIOS Settings • Boot Settings           |                     |                                                |         |
|-----|------------------------------------------------|---------------------|------------------------------------------------|---------|
|     | Boot Mode                                      | O BIOS<br>O Enablec | <ul> <li>UEFI</li> <li>I o Disabled</li> </ul> | ⊖ Reset |
| 2   | . Enable AC Power Recovery to On;              |                     |                                                |         |
|     | AC Power Recovery                              | o La                | st 💿 On                                        | O Off   |
| (7) | 8. Set System Profile Settings to Performance; |                     |                                                |         |
|     |                                                |                     |                                                |         |

| System BIOS Settings • System Profile Settings |             |
|------------------------------------------------|-------------|
| System Profile                                 | Performance |
|                                                |             |

4. Disable Patrol Read in case of SSD disks;

#### RAID Controller in Slot 6: Dell PERC H750 Adapter Configuration Utility

#### Dashboard View • Main Menu • Patrol Read

| Start         |         |                            |          |
|---------------|---------|----------------------------|----------|
| Suspend       |         |                            |          |
| Resume        |         |                            |          |
| Stop          |         |                            |          |
| State         | Stopped |                            |          |
| Iterations    | 8       |                            |          |
| Mode          | ⊖ Auto  | <ul> <li>Manual</li> </ul> | Oisabled |
| Apply Changes |         |                            |          |
|               |         |                            |          |

#### 5. Enable SR-IOV for network cards;

#### Integrated NIC 1 Port 1: Mellanox ConnectX-4 LX 25GbE SFP Rack NDC - 0C:42:A1:F3:FA:50

#### Main Configuration Page • Device Level Configuration

| Virtualization Mode              | ⊖ None | SR-IOV |
|----------------------------------|--------|--------|
| PCI Virtual Functions Advertised | 8      |        |

6. Configure the storage for OS and for data, or single RAID for OS and Data according to Supported RAID configurations here.

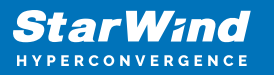

Settings for OS RAID1: Virtual disk name: OS Disk cache policy: Default (enabled by default) Write policy: Write Through Read policy: No read ahead Stripe Size: 64K

#### BOSS-S1 Configuration Utility • Create RAID Configuration Menu • Create Virtual Disk

| RAID Level                                  | RAID1        |
|---------------------------------------------|--------------|
| Stripe Size                                 | ● 64K        |
| Virtual Disk Size                           | 223GB        |
| Quick Initialization                        | ⊖ No lle Yes |
| Name                                        | OS           |
| Would you like to create this virtual disk? | O No le Yes  |
| [Next]                                      |              |

#### Storage for data:

Find supported RAID configurations for main data storage here.

### Dashboard View • Main Menu • Virtual Disk Management

Virtual Disk 239: SSD-RAID5, RAID5, 8.729TB, Ready

## **Files For Starwind Vhci Configuration:**

The StarWind files for vHCl configuration should be downloaded to Windows machine, which will be used for configuration. Run "StarWind Folders.ps1" script to form StarWind Files folder.

Structure of the StarWind Files folder: C:\StarWind Files C:\StarWind Files\ESXi Automatization configuration C:\StarWind Files\ISOs C:\StarWind Files\StarWindOVF

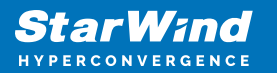

#### C:\StarWind Files\Temp

| :) > StarWind Files >             |                   |             |  |  |
|-----------------------------------|-------------------|-------------|--|--|
| Name                              | Date modified     | Туре        |  |  |
| ESXi Automatization configuration | 1/31/2023 5:09 AM | File folder |  |  |
| ISOs                              | 1/27/2023 4:09 AM | File folder |  |  |
| StarWindOVF                       | 1/27/2023 5:04 AM | File folder |  |  |
| Temp                              | 2/7/2023 9:29 AM  | File folder |  |  |

Scripts that are included in the "StarWind Folders.ps1" script. C:\StarWind Files\ESXi Automatization configuration\Esxi+configuration.ps1 C:\StarWind Files\Temp\ISOs Download.ps1 ISOs Download.ps1 allows to download the customized ISOs and OVF for vHCI configuration:

Windows 2019/2022 ESXi 7/8 / vCenter 7/8 StarWind VSAN for vSphere OVF The Esxi+configuration.ps1 allows performing the ESXi configuration.

## **Esxi Configuration Part:**

Node 1

1. Start the "C:\StarWind Files\ESXi Automatization configuration\Esxi+configuration.ps1" with administrator rights.

 Installation of the components: Nuget provider
 PSGallery for Modules

 .net 3.5
 PowerCLI Module
 BitsTransfer Module

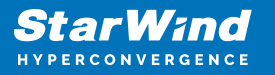

Installing NuGet package provider OK Allow to install modules from PSGallery to install powercli module OK Downloading .Net 3.5 framework OK Installing .Net 3.5 framework OK Check VMware PowerCLI module PowerCLI module is installed Welcome to VMware PowerCLI! Log in to a vCenter Server or ESX host: Connect-VIServer To find out what commands are available, type: Get-VICommand To show searchable help for all PowerCLI commands: Get-PowerCLIHelp Once you've connected, display all virtual machines: Get-VM If you need more help, visit the PowerCLI community: Get-PowerCLICommunity Copyright (C) VMware, Inc. All rights reserved.

3. ESXi server details:

IP address/user/password

Type IP address of the local ESXi server: 172.16.2.33 Type user of the local ESXi server: root Please enter your password: \*\*\*\*\*\*\*\*\*\*\*\*

4. Connection to the server

Connect ESXI server Perform operation? Performing operation 'Update PowerCLI configuration.'? [Y] Yes [A] Yes to All [N] No [L] No to All [5] Suspend [?] Help (default is "Y"): a WARNING: The Get-EsxCli cmdlet provides a new interface to the ESXCLI functionality. Use the -V2 parameter to switch to the new cmdlet interface. Check the cmdlet help for more information. Scripts that use the old cmdlet interface and will be removed in a future version.

Type "a" to perform the operation.

5. Choose [1] to change the ESXi server name:

Change ESXi Host Name Do you want to change the ESXi Host name? [y/n] : y Do you want a specific ESXi Host name? [y/n] : n Enter the Appliance type[]: Node1 (ESXi01)[1]; Node2 (ESXi02)[2]; Node3 (ESXi03)[3]; Backup (ESXi-BA)[4]; VTL (ESXi-VTL)[5]; : true

The specific name for ESXi could be set when you choose it:

Change ESX1 Host Name Do you want to change ESXi Host name? [y/n] : y Do you want a specific ESXi Host name ? [y/n] : y\_

6. Set the 'CommunitySupported' level for ESXi and install VIBs.

Unange Lie acceptance (verb host acceptance level changed to 'CommunitySupported'. Who is the hardware vendor? Please specify [D] for Dell ESXI 7, [S] for SuperMicro ESXi 7, [D8] for Dell ESXi8, [S8] for SuperMicro ESXi8 or [none]: \*\_\_\_\_\_

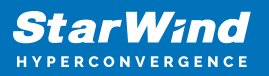

| Message        | : Operation finished successfully.                            |
|----------------|---------------------------------------------------------------|
| RebootRequired | : false                                                       |
| VIBsInstalled  | : {DEL_bootbank_mrvl9230_1.0.13.1003-10EM.800.1.0.20143090}   |
| VIBsRemoved    | :                                                             |
| VIBsSkipped    | :                                                             |
| Message        | : Operation finished successfully.                            |
| RebootRequired | : false                                                       |
| VIBsInstalled  | : {DEL_bootbank_racadm_11.0.0.0.5139-DEL.700.0.0.15843807}    |
| VIBsRemoved    | :                                                             |
| VIBsSkipped    | :                                                             |
| Message        | : Operation finished successfully.                            |
| RebootRequired | : false                                                       |
| VIBsInstalled  | : {BCM_bootbank_vmware-perccli64-esxi8_007.2110.0000.0000-02} |
| VIBsRemoved    | :                                                             |
| VIBsSkipped    | :                                                             |

7. Autostart for ESXi server and default NTP server

| VMHost                                                                                                    |                                                                                                    | Enabled                                              | StartDelay                         | StopAction                 | StopDelay                  | WaitForHeartbeat                           |
|----------------------------------------------------------------------------------------------------|----------------------------------------------------------------------------------------------------|------------------------------------------------------|------------------------------------|----------------------------|----------------------------|--------------------------------------------|
| <br>HostSystem-ha-<br>Set NTP serve<br>Configure NTP<br>pool.ntp.org                                                                 | host<br>r and start<br>service                                                                                                    | True<br>it                                           | 120                                | GuestSh                    | 120                        | False                                      |
| VMHostId<br>VMHost<br>Name<br>Enabled<br>IncomingPorts<br>OutgoingPorts<br>Protocols<br>ServiceRunning<br>Uid<br>ExtensionData       | : HostSyst<br>: 172.16.2<br>: NTP Clies<br>: 123<br>: UDP<br>: False<br>: /VIServe<br>: VMware.V                                                                               | em-ha-hos<br>.33<br>nt<br>r=root@17<br>im.HostFi     | t<br>2.16.2.33:44<br>rewallRuleso  | 43/VMHost=H<br>et          | ostSystem-h                | a-host/VMHostFirewallException=NTP Client/ |
| Key<br>Label<br>Policy<br>Required<br>Runeset<br>Running<br>Uninstallable<br>VMHostId<br>VMHost<br>VMHostUid<br>Uid<br>ExtensionData | : ntpd<br>: NTP Daemon<br>: Off<br>: False<br>: {ntpClien<br>: True<br>: False<br>: HostSyste<br>: 172.16.2.<br>: /VIServer<br>: /VIServer<br>: VMware.Vin                     | n<br>m-ha-host<br>33<br>=root@172<br>m.HostSer       | .16.2.33:44<br>.16.2.33:44<br>vice | 3/VMHost=Ho<br>3/VMHost=Ho | st5ystem-ha<br>st5ystem-ha | -host/<br>-host/HostService=ntpd/          |
| Key<br>Label<br>Policy<br>Required<br>Ruleset<br>Running<br>Uninstallable<br>WHHostId<br>WHHostUid<br>Uid<br>ExtensionData           | : ntpd<br>: NTP Daemoi<br>: automatic<br>: False<br>: {ntpClien<br>: True<br>: False<br>: HostSyste<br>: 172.16.2.<br>: /VIServer<br>: /VIServer<br>: /VIServer<br>: /VIServer | n<br>t}<br>33<br>=root@172<br>=root@172<br>m.HostSer | .16.2.33:44<br>.16.2.33:44<br>vice | 3/VMHost=Ho<br>3/VMHost=Ho | stSystem-ha<br>stSystem-ha | -host/<br>-host/HostService=ntpd/          |

8. Choose network interfaces for iSCSI and Synchronization.

For 2 node configuration (1 iSCSI and 1 Sync) we need to choose iSCSI1 and Sync1 For 3 node configuration (2 iSCSI and 2 Sync) we need to choose iSCSI1, iSCSI2, and Sync1, Sync2

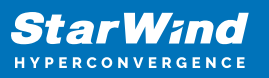

| Name          | : vmnic0                        |
|---------------|---------------------------------|
| BitRatePerSec | : 25000                         |
| Mac           | : 0c:42:a1:f3:fa:50             |
| PciId         | : 0000:19:00.0                  |
| Name          | : vmnic1                        |
| BitRatePerSec | : 25000                         |
| Mac           | : Oc:42:a1:f3:fa:51             |
| PciId         | : 0000:19:00.1                  |
| Name          | : vmnic2                        |
| BitRatePerSec | : 10000                         |
| Mac           | : b4:96:91:f2:fe:8c             |
| PciId         | : 0000:86:00.0                  |
| Name          | : vmnic3                        |
| BitRatePerSec | : 0                             |
| Mac           | : b4:96:91:f2:fe:8d             |
| PciId         | : 0000:86:00.1                  |
| Name          | : vmnic4                        |
| BitRatePerSec | : 0                             |
| Mac           | : b4:96:91:f2:fe:8e             |
| PciId         | : 0000:86:00.2                  |
| Name          | : vmnic5                        |
| BitRatePerSec | : 0                             |
| Mac           | : b4:96:91:f2:fe:8f             |
| PciId         | : 0000:86:00.3                  |
| Name          | : vmk0                          |
| BitRatePerSec | :                               |
| Mac           | : b4:96:91:f2:fe:8c             |
| PciId         | :                               |
| Choose NICs f | for iSCSI and Snchronization    |
| Write name of | f the vmnic for iSCSI1 : vmnic0 |
| Write name of | f the vmnic for iSCSI2 :        |
| Write name of | f the vmnic for Sync1 : vmnic1  |
| Write name of | f the vmnic for Sync2 :         |

9. The script will create vSwitches, VMKernel, and Port Groups with default StarWind names if you did not

choose the 'specific ESXi vSwitch name'. When 'specific ESXi vSwitch name' is chosen, vSwitches,

VMKernel, Port Groups, and iSCSI discovery will need specific names and IP addresses.

Do you want a specific ESXi vSwitch names ? [y/n] : y\_

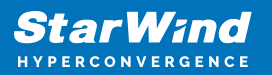

| Do you want a spec | ific ESXi vSwitch names ? [y/n] : n                                                                                    |
|--------------------|----------------------------------------------------------------------------------------------------|
| Creating vSwitches | S                                                                                                    |
| Creating vSwitche  | vSwitch-iSCSI-1-2                                                                                                    |
| Id                 | : key-vim.host.VirtualSwitch-vSwitch-iSCSI-1-2                                                                         |
| Key                | : key-vim.host.VirtualSwitch-vSwitch-iSCSI-1-2                                                                         |
| Name               | : vSwitch-iSCSI-1-2                                                                                                    |
| NumPorts           | : 9216                                                                                                    |
| NumPortsAvailable  | : 9204                                                                                                    |
| Nic                | : {vmnic0}                                                                                                    |
| Mtu                | : 9000                                                                                                    |
| VMHostId           | : HostSystem-ha-host                                                                                                   |
| VMHost             | : 172.16.2.31                                                                                                    |
| VMHostUid          | : /VIServer=root@172.16.2.31:443/VMHost=HostSystem-ha-host/                                                            |
| Uid                | : /VIServer=root@172.16.2.31:443/VMHost=HostSystem-ha-host/VirtualSwitch=key-vim.host.VirtualSwitch-vSwitch-iSCSI-1-2/ |
| ExtensionData      | : Wwware.Vim.HostVirtualSwitch                                                                                         |
| Creating vSwitche  | vSwitch-Svnc-1-2                                                                                                    |
| Td                 | kev-vim host VirtualSwitch-vSwitch-Svnc-1-2                                                                            |
| Kev                | kev-vim.host.VirtualSwitch-vSwitch-Svnc-1-2                                                                            |
| Name               | : vSwitch-Sync-1-2                                                                                                    |
| NumPorts           | 9216                                                                                                    |
| NumPortsAvailable  | 9202                                                                                                    |
| Nic                | {vmnic1}                                                                                                    |
| Mtu                | 9000                                                                                                    |
| VMHostId           | HostSvstem-ha-host                                                                                                    |
| VMHost             | : 172.16.2.31                                                                                                    |
| VMHostUid          | : //TServer=root@172.16.2.31:443/WHHost=HostSvstem-ha-host/                                                            |
| Uid                | : /VIServer=root@172.16.2.31:443/VMHost=HostSvstem-ha-host/VirtualSwitch=kev-vim.host.VirtualSwitch-vSwitch-Svnc-1-2/  |
| ExtensionData      | : VMware.Vim.HostVirtualSwitch                                                                                         |
|                    |                                                                                                    |

10. VMKernel will be created automatically in case of default names.

| VMotionEnabled               | : True                                                                                                    |
|------------------------------|----------------------------------------------------------------------------------------------------|
| FaultToleranceLoggingEnabled | : False                                                                                                    |
| ManagementTrafficEnabled     | : False                                                                                                    |
| IPv6                         | : {fe80::250:56ff:fe6e:a18b/64}                                                                                 |
| AutomaticIPv6                | : False                                                                                                    |
| IPv6ThroughDhcp              | : False                                                                                                    |
| IPv6Enabled                  | : False                                                                                                    |
| Mtu                          | : 9000                                                                                                    |
| VsanTrafficEnabled           | : False                                                                                                    |
| PortGroupName                | : iSCSI-1-2                                                                                                    |
| Id                           | : key-vim.host.VirtualNic-vmk1                                                                                  |
| VMHostId                     | : HostSystem-ha-host                                                                                            |
| VMHost                       | : 172.16.2.31                                                                                                   |
| VMHostUid                    | : /VIServer=root@172.16.2.31:443/VMHost=HostSystem-ha-host/                                                     |
| DeviceName                   | : vmk1                                                                                                    |
| Mac                          | : 00 <u>:</u> 50:56:6e:a1:8b                                                                                    |
| DhcpEnabled                  | : False                                                                                                    |
| IP                           | : 172.16.10.249                                                                                                 |
| SubnetMask                   | : 255.255.2                                                                                                    |
| Uid                          | : /VIServer=root@172.16.2.31:443/VMHost=HostSystem-ha-host/HostVMKernelVirtualNic=key-vim.host.VirtualNic-vmk1/ |
| Name                         | : vmk1                                                                                                    |
| ExtensionData                | : VMware.Vim.HostVirtualNic                                                                                     |

11.Port Groups will be created automatically in case of default names.

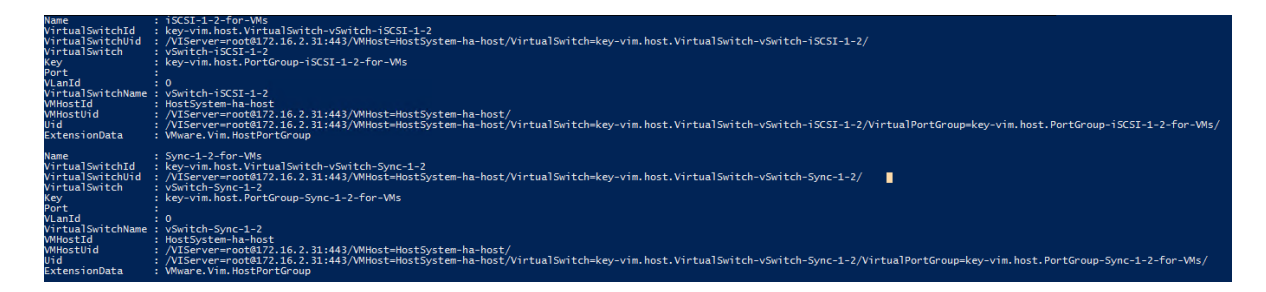

12. iSCSI initiator and iSCSI discovery IP addresses will be created automatically in case of default names.

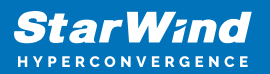

| WHost<br>FileSystemVolumeInfo<br>SoftwareIScsiEnabled<br>ScsiLun<br>Id<br>WHostId<br>Uid<br>ExtensionData<br>Name                                            | : 17<br>{d<br>Tr<br>: {m<br>Ho<br>Ho<br>VM | <pre>?2.16.2.31 datatore1, OSDATA-6411c3Oa-049f29d0-f38f-b49691f2fe8c, BOOTBANK1, BOOTBANK2} "ue "ue" "ue" "ue" "ue" "ue" "ue" "ue"</pre>                                                                                                    |
|----------------------------------------------------------------------------------------------------|--------------------------------------------|----------------------------------------------------------------------------------------------------|
| Address<br>Port<br>IScsiHbaKey<br>AuthenticationPropert<br>Type<br>Uida<br>ElesiHbaName<br>ExtensionData<br>ExtensionData<br>VaHostId<br>HostStorageSystemId | ies                                        | : 172.16.10.1<br>: 3260<br>: kg-vrim.host.InternetScsiHba-vmhba64<br>: Gng:Proibited<br>: Gend ver-root8172.16.2.31:443/WHost=HostSystem-ha-host/Hba=key-vim.host.InternetScsiHba-vmhba64/IScsiHbaTarget=172.16.10.1:3260:Send/<br>: 101.1938-01.com.ymware:esxi01.g53703096:64<br>: HostSystem-ha-host<br>: HostSystem-ha-host                                               |
| Address<br>Port<br>IScsiHbaKey<br>AuthenticationPropert<br>Uid<br>Name<br>IScsiHbaName<br>ExtensionData<br>VmHostId<br>HostStorageSystemId                   | ies                                        | : 172.16.10.2<br>; 3260<br>: key-vim.host.InternetScsiHba-vmhba64<br>: Send<br>: Send<br>: Vilserver-root8172.16.2.31:443/WHost=HostSystem-ha-host/Hba=key-vim.host.InternetScsiHba-vmhba64/IScsiHbaTarget=172.16.10.2:3260:Send/<br>: 37.16.98.01.com.wmaretesxi01:653703096:64<br>: MWare.Vim.HostInternetScSiHbaSendTarget<br>: MostSystem-ha-host<br>: MostSystem-ha-host |

13. StarWind ESXi user for ProActive monitoring creation.

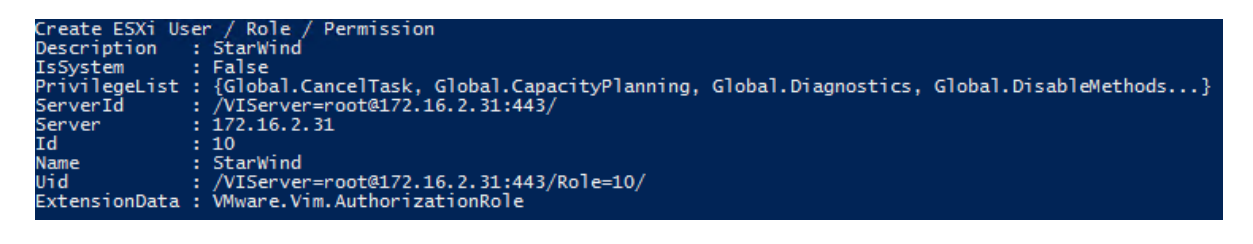

14. StarWind Virtual Machine installation. Choose "I" for StarWind Virtual SAN (vSAN) for vSphere.

It is possible to change the default ESXi name by specifying a name for Virtual Machine.

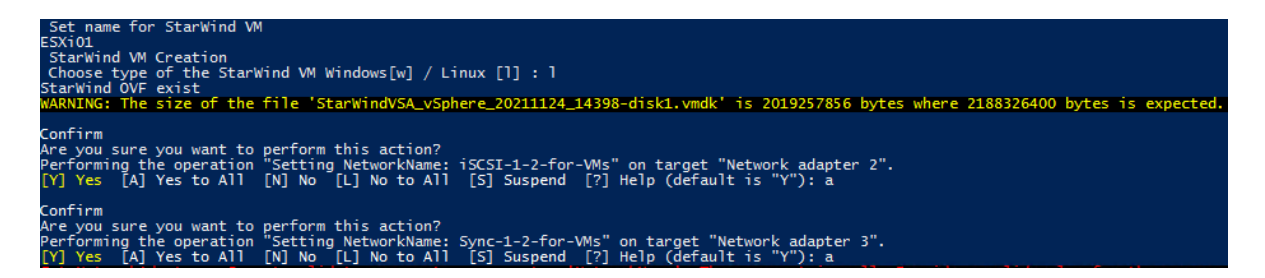

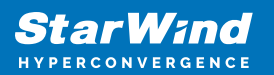

| Proceed to configure the f | following parameters of the virtual machine with name $(SW-HCA-VM-01)^2$                   |
|----------------------------|--------------------------------------------------------------------------------------------|
| New NumCourt 8             | or towing parameters of the virtual mathine with name Swinck-ve-or ?                       |
| [V] Vec [A] Vec to A]] [   | NJ No [1] No to All [5] Suspend [2] Help (default is "V"), a                               |
| WARNING. The 'Version' pro | ng No [2] No to Ari [3] Suspend [3] help (default is 1), a                                 |
| ARMING. THE VEISION PIC    | perty of virtualmachine type is depretated. Use the naruwareversion property instead.      |
| PowerState .               | PoweredOff                                                                                 |
| Version ·                  |                                                                                            |
| HardwareVersion            | -10                                                                                        |
| Notes .                    | StarWind Virtual SAN for VSnhere                                                           |
| Guest .                    | Summa virtual salvis visine s                                                              |
| NumCou                     |                                                                                            |
| ConesDerSocket             |                                                                                            |
| Memory/MR                  | + 8102                                                                                     |
| Memory/GB                  | 8<br>0172                                                                                  |
| VMHostTd                   | HostSvstem_ha_host                                                                         |
| VMHost ·                   | 172 16 2 33                                                                                |
| VAnn                       | 1/2.10.2.35                                                                                |
| FolderId                   | Folder-ba-folder-vm                                                                        |
| Folder                     |                                                                                            |
| ResourcePoolId             | ResourcePool-ba-root-pool                                                                  |
| ResourcePool               |                                                                                            |
| PersistentId               | 526h4488-0410-739c-a2h9-c9e0h3a79687                                                       |
| lisedSnaceGR               | 16 00008087605237960815429688                                                              |
| ProvisionedSnaceGB         | 16 003803573001954326620638672                                                             |
| DatastoreIdList            | Datastorpe_641_c3db7_60d58d0a_d8d0_b49691f2fe8c}                                           |
| HARestartPriority          |                                                                                            |
| HATsolationResponse        |                                                                                            |
| DrsAutomationLevel :       |                                                                                            |
| VMSwapfilePolicy :         | Inherit                                                                                    |
| VMResourceConfiguration :  | CnuShares:Normal/8000 MemShares:Normal/81920                                               |
| GuestId                    | The IT A Guiest                                                                            |
| CreateDate                 | 3/23/2023 12:23:18 PM                                                                      |
| SEVEnabled                 |                                                                                            |
| Name                       | SW-HCA-VM-01                                                                               |
| CustomEields               |                                                                                            |
| ExtensionData :            | Www.Vim.VirtualMachine                                                                     |
| Id :                       | VirtualMachine-1                                                                           |
| Uid                        | /VIServer=root@172.16.2.33:443/VirtualMachine=VirtualMachine=1/                            |
|                            |                                                                                            |
| Recerve RAM for VM         |                                                                                            |
|                            |                                                                                            |
| Type : Task                |                                                                                            |
| Value : haTask-1-vim.Virtu | alMachine.reconfigure-130                                                                  |
|                            |                                                                                            |
| Autostart for VM           |                                                                                            |
| WARNING: The 'VirtualMachi | neId' property of VMStartPolicy type is deprecated. Use the 'VMId' property instead.       |
|                            |                                                                                            |
| VirtualMachineId           | : VirtualMachine-1                                                                         |
| VMId                       | : VirtualMachine-1                                                                         |
| VM                         | : SW-HCA-VM-01                                                                             |
| VirtualMachineName         | : SW-HCA-VM-01                                                                             |
| VmHostId                   | : HostSystem-ha-host                                                                       |
| StartAction                | : PowerOn                                                                                  |
| StartDelay                 | : 120                                                                                      |
| StartOrder                 | :1                                                                                         |
| StopAction                 | : GuestShutdown                                                                            |
| StopDelay                  | : 120                                                                                      |
| WaitForHeartbeat           | : False                                                                                    |
| IsStartDelayInherited      | : True                                                                                     |
| IsStopActionInherited      | : False                                                                                    |
| IsStopDelayInherited       | : True                                                                                     |
| IsWaitForHeartbeatInherite | d : True                                                                                   |
| Uid                        | : /VIServer=root@172.16.2.33:443/VMHost=HostSystem-ha-host/VMStartPolicy=VirtualMachine-1/ |
| ExtensionData              | : VMware.Vim.AutoStartPowerInfo                                                            |
|                            |                                                                                            |

Note: OVF will be downloaded if it is not present. CPU and RAM memory will be configured according to our best practices. Storage drives for StarWind devices should be added manually.

Node 2

1. Start the "C:\StarWind Files\ESXi Automatization configuration\Esxi+configuration.ps1" with administrator rights.

2. Installation of the components:Nuget providerPSGallery for Modules.net 3.5PowerCLI ModuleBitsTransfer Module

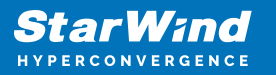

| Installing NuGet package provider OK<br>Allow to install modules from PSGallery to install po<br>Downloading .Net 3.5 framework OK<br>Installing .Net 3.5 framework OK<br>Check VMware PowerCLI module<br>PowerCLI module is installed<br>Update PowerCLI module<br>Welcome to VMware PowerCLI! | wercli module OK                                                                         |  |
|----------------------------------------------------------------------------------------------------|------------------------------------------------------------------------------------------|--|
| Log in to a vCenter Server or ESX host:<br>To find out what commands are available, type:<br>To show searchable help for all PowerCLI commands:<br>Once you've connected, display all virtual machines:<br>If you need more help, visit the PowerCLI community:                                 | Connect-VIServer<br>Get-VICommand<br>Get-PowerCLIHelp<br>Get-VM<br>Get-PowerCLICommunity |  |
| Copyright (C) VMware, Inc. All rights reserved                                                                                                    |                                                                                          |  |
| Import-Module BitsTransfer                                                                                                    |                                                                                          |  |

- 3. ESXi server details:
- IP address/user/password

Import-Module BitsTransfer Type IP address of the local ESXi server: 172.16.2.31 Type user of the local ESXi server: root Please enter your password: \*\*\*\*\*\*\*\*\*\*\*\*

4. Connection to the server

Connect ESXI server Perform operation? Performing operation 'Update PowerCLI configuration.'? [Y] Yes [A] Yes to All [N] No [L] No to All [S] Suspend [?] Help (default is "Y"): a Type "a" to perform the operation.

5. Changing the ESXi server name: We need to choose [2]

```
Change ESX1 Host Name
Do you want to change ESXi Host name? [y/n] : y
Do you want a specific ESXi Host name ? [y/n] : n
Enter the Applience type: Node1 [1]; Node2 [2]; Node3 [3]; Backup [4]; VTL [5]; : 2
true
```

The specific name for ESXi could be set when you choose it:

Change ESX1 Host Name Do you want to change ESXi Host name? [y/n] : y Do you want a specific ESXi Host name ? [y/n] : y\_

6. Set the 'CommunitySupported' level for ESXi and install VIBs.

Host acceptance level changed to 'CommunitySupported'. Who is the hardware vendor? Please specify [D] for Dell ESXI 7, [S] for SuperMicro ESXi 7, [D8] for Dell ESXi8, [58] for SuperMicro ESXi8 or [none]: \_

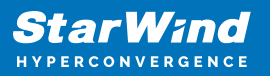

| Message        | : Operation finished successfully.                            |
|----------------|---------------------------------------------------------------|
| RebootRequired | : false                                                       |
| VIBsInstalled  | : {DEL_bootbank_mrv19230_1.0.13.1003-10EM.800.1.0.20143090}   |
| VIBsRemoved    | :                                                             |
| VIBsSkipped    | :                                                             |
| Message        | : Operation finished successfully.                            |
| RebootRequired | : false                                                       |
| VIBsInstalled  | : {DEL_bootbank_racadm_11.0.0.0.5139-DEL.700.0.0.15843807}    |
| VIBsRemoved    | :                                                             |
| VIBsSkipped    | :                                                             |
| Message        | : Operation finished successfully.                            |
| RebootRequired | : false                                                       |
| VIBsInstalled  | : {BCM_bootbank_vmware-perccli64-esxi8_007.2110.0000.0000-02} |
| VIBsRemoved    | :                                                             |
| VIBsSkipped    | :                                                             |

7. Autostart for ESXi server and default NTP server

| VMHostId        | : HostSystem-ha-host                                                                            |       |
|-----------------|-------------------------------------------------------------------------------------------------|-------|
| VMHostUid       | : /VIServer=root@172.16.2.31:443/VMHost=HostSystem-ha-host/                                     |       |
| Enabled         | : True                                                                                          |       |
| StartDelav      | : 120                                                                                           |       |
| StopAction      | : GuestShutdown                                                                                 |       |
| StopDelav       | : 120                                                                                           |       |
| WaitForHearthea | at : False                                                                                      |       |
| llid            | <ul> <li>//IServer=root@172.16.2.31:443/VMHost=HostSvstem-ha-host/WHostStartPolicv=/</li> </ul> |       |
| ExtensionData   | : Wwware.Vim.HostAutoStartManager                                                               |       |
| Configure NTP s | service                                                                                         |       |
| pool.ntp.org    |                                                                                                 |       |
| VMHostId        | : HostSystem-ha-host                                                                            |       |
| VMHost          | : 172.16.2.31                                                                                   |       |
| Name            | NTP Client                                                                                      |       |
| Enabled         |                                                                                                 |       |
| IncominaPorts   | •                                                                                               |       |
| OutgoingPorts   | 173                                                                                             |       |
| Protocols       |                                                                                                 |       |
| ServicePunning  |                                                                                                 |       |
| usid            | . raise                                                                                         | ant / |
| ExtensionData   | : VMware.Vim.HostFirewallRuleset                                                                | ent/  |
| Key             | , ntnd                                                                                          |       |
| Labal           | , NTO Deemon                                                                                    |       |
| Dolicy          |                                                                                                 |       |
| Polity          |                                                                                                 |       |
| Required        | [stalse                                                                                         |       |
| Rulesel         | True True                                                                                       |       |
| Kunning :       | : Irue                                                                                          |       |
| uninstallable : | False                                                                                           |       |
| VMHOSTIC        | Hostsystem-na-nost                                                                              |       |
| VMHOST          | 1/2.16.2.31                                                                                     |       |
| VMHostUld       | /Viserver=root@1/2.16.2.31:443/WHOst=HostSystem-na-nost/                                        |       |
| U1d             | /VIServer=root@1/2.16.2.31:443/VMHost=HostSystem-ha-host/HostService=htpd/                      |       |
| ExtensionData : | : VMware.Vim.HostService                                                                        |       |
| Kev             | : ntpd                                                                                          |       |
| Lahel           | NTP Daemon                                                                                      |       |
| Policy          |                                                                                                 |       |
| Pequired        |                                                                                                 |       |
| Duleset         | <pre> faise</pre>                                                                               |       |
| Dupping         |                                                                                                 |       |
| Uning           |                                                                                                 |       |
| MHostId         | HartSystem by bost                                                                              |       |
| WHest           |                                                                                                 |       |
| WHOSE           | 1/2.10.2.31                                                                                     |       |
| VMHOSTUID       | //IServer=root@172.16.2.31:443/WHOst=HostSystem-ha-host/                                        |       |
|                 | /Viserver=rootwi/2.16.2.31:443/VMHost=HostSystem-ha-host/HostService=htpd/                      |       |
| ExtensionData : | VMWare.VIM.HostService                                                                          |       |
|                 |                                                                                                 |       |

8. Choose network interfaces for iSCSI and Synchronization.

For 2 node configuration (1 iSCSI and 1 Sync) we need to choose iSCSI1 and Sync1 For 3 node configuration (2 iSCSI and 2 Sync) we need to choose iSCSI1, iSCSI2, and Sync1, Sync2

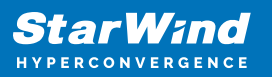

| Nama                  |     |                                               |
|-----------------------|-----|-----------------------------------------------|
| Name<br>RitDataDanSac |     | 25,000                                        |
| Mac                   |     | 0 = 1 + 5 + 5 = 5 = 5 = 5 = 5 = 5 = 5 = 5 = 5 |
| PriId                 |     | 0000.19.00 0                                  |
| FCIIU                 |     | 0000.19.00.0                                  |
| Name                  | :   | vmnic1                                        |
| BitRatePerSec         |     | 25000                                         |
| Mac                   | :   | 0c:42:a1:f3:fa:51                             |
| PciId                 | :   | 0000:19:00.1                                  |
|                       |     |                                               |
| Name                  | •   | vmnic2                                        |
| BitRatePerSec         | •   | 10000                                         |
| Mac                   | •   | b4:96:91:t2:te:8c                             |
| PC110                 | •   | 0000:86:00.0                                  |
| Name                  | :   | vmnic3                                        |
| BitRatePerSec         | ÷   | 0                                             |
| Mac                   | :   | b4:96:91:f2:fe:8d                             |
| PciId                 | :   | 0000:86:00.1                                  |
|                       |     |                                               |
| Name                  | •   | vmn1c4                                        |
| BitRatePerSec         | •   |                                               |
| Mac                   |     | 04:96:91:T2:Te:8e                             |
| PC110                 | •   | 0000:86:00.2                                  |
| Name                  |     | vmnic5                                        |
| BitRatePerSec         |     | 0                                             |
| Mac                   | :   | b4:96:91:f2:fe:8f                             |
| PciId                 | :   | 0000:86:00.3                                  |
|                       |     |                                               |
| Name                  |     | VMKU                                          |
| BitkatePerSec         | 2   | h4.06.01.f2.fo.8c                             |
| Pritd                 |     | D4:90:91:12:10:0C                             |
| rentu                 |     |                                               |
| Choose NICs f         | For | iSCSI and Snchronization                      |
| Write name of         | = t | he vmnic for iSCSI1 : vmnic0                  |
| Write name of         | = t | he vmnic for iSCSI2 :                         |
| Write name of         | t   | he vmnic for Sync1 : vmnic1                   |
| Write name of         | t   | he vmnic for Sync2 :                          |

9. The script will create vSwitches, VMKernel, and Port Groups with default StarWind names if you did not

choose the 'specific ESXi vSwitch name'. When 'specific ESXi vSwitch name' is chosen vSwitches,

VMKernel, Port Groups, and iSCSI discovery will need specific names and IP addresses.

Do you want a specific ESXi vSwitch names ? [y/n] : y\_

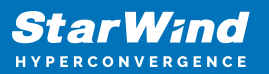

| Do you want specif<br>Creation vSwitche<br>Creating vSwitche | רב ESX1 vSwitch names? [y/n] : n<br>יי<br>vSwitch-iSCSI-2-1                                                            |
|--------------------------------------------------------------|----------------------------------------------------------------------------------------------------|
| Id                                                           | : key-vim.host.VirtualSwitch-vSwitch-iSCSI-2-1                                                                         |
| Key                                                          | : key-vim.host.VirtualSwitch-vSwitch-iSCSI-2-1                                                                         |
| Name                                                         | : vSwitch-iSCSI-2-1                                                                                                    |
| NumPorts                                                     | : 9216                                                                                                    |
| NumPortsAvailable                                            | : 9204                                                                                                    |
| Nic                                                          | : {vmnic0}                                                                                                    |
| Mtu                                                          | : 9000                                                                                                    |
| VMHostId                                                     | : HostSystem-ha-host                                                                                                   |
| VMHost                                                       | : 172.16.2.33                                                                                                    |
| VMHostUid                                                    | : /VIServer=root@172.16.2.33:443/VMHost=HostSystem-ha-host/                                                            |
| Uid                                                          | : /VIServer=root@172.16.2.33:443/VMHost=HostSystem-ha-host/VirtualSwitch=key-vim.host.VirtualSwitch-vSwitch-iSCSI-2-1/ |
| ExtensionData                                                | : VMware.Vim.HostVirtualSwitch                                                                                         |
| Creating vSwitche                                            | vSwitch-Sync-2-1                                                                                                    |
| Id                                                           | : key-vim.host.VirtualSwitch-vSwitch-Sync-2-1                                                                          |
| Key                                                          | : key-vim.host.VirtualSwitch-vSwitch-Sync-2-1                                                                          |
| Name                                                         | : vSwitch-Sync-2-1                                                                                                    |
| NumPorts                                                     | : 9216                                                                                                    |
| NumPortsAvailable                                            | : 9202                                                                                                    |
| Nic                                                          | : {vmnic1}                                                                                                    |
| Mtu                                                          | : 9000                                                                                                    |
| VMHostId                                                     | : HostSystem-ha-host                                                                                                   |
| VMHost                                                       | : 172.16.2.33                                                                                                    |
| VMHostUid                                                    | : /VIServer=root@172.16.2.33:443/VMHost=HostSystem-ha-host/                                                            |
| Uid                                                          | : /VIServer=root@172.16.2.33:443/VMHost=HostSystem-ha-host/VirtualSwitch=key-vim.host.VirtualSwitch-vSwitch-Sync-2-1/  |
| ExtensionData                                                | : VMware.Vim.HostVirtualSwitch                                                                                         |

10. VMKernel will be created automatically in case of default names.

| Creation VMKernel                                                                                                    |                                                                                                    |
|----------------------------------------------------------------------------------------------------|----------------------------------------------------------------------------------------------------|
| Creation VMKernel<br>WotionEnabled<br>FaultToleranceLoggingEnabled<br>IPv6<br>AutomaticIPv6<br>IPv6ThroughDhcp<br>IPv6Enabled<br>Mtu<br>VsanTrafficEnabled<br>PortGroupName<br>Id<br>WHHostId<br>WHHostJid | : True<br>: False<br>: False<br>: False<br>: False<br>: False<br>: False<br>: Source<br>: Source<br>: So |
| Mac<br>DhcpEnabled<br>IP<br>SubnetMask<br>Uid<br>Name<br>ExtensionData                                                                                                    | . VMLT<br>: OO:50:56:6b:06:ee<br>: False<br>: 172.16.10.250<br>: 255.255.255.26<br>: /VIServer=root@172.16.2.33:443/WH0st=HostSystem-ha-host/HostVMKernelVirtualNic=key-vim.host.VirtualNic-vmk1/<br>: vmk1<br>: vmk1<br>: VMware.Vim.HostVirtualNic                                                                                                    |

11. Port Groups will be created automatically in case of default names.

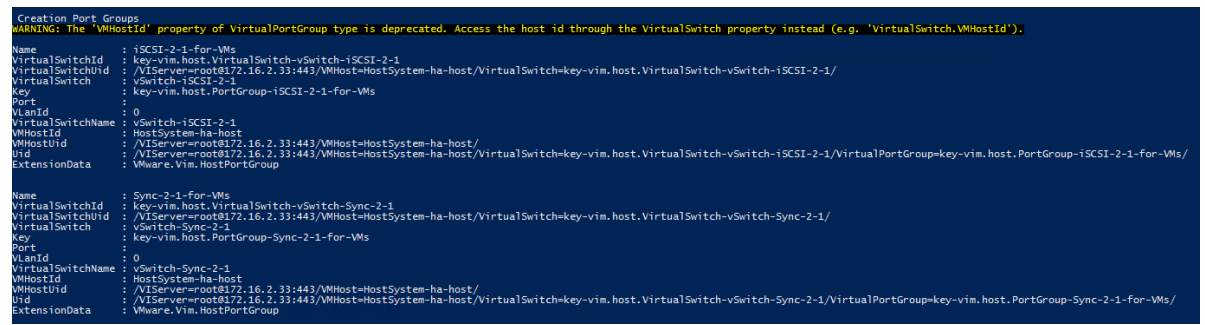

12. iSCSI initiator and iSCSI discovery IP addresses will be created automatically in case of default names.

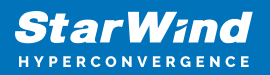

| Enable iSCSI initiator<br>WARNING: The 'ScsiLun'                                                                                                    | property of WHostStorageInfo type is deprecated. Use 'Get-ScsiLun' cmdlet instead.                                                                                                    |
|----------------------------------------------------------------------------------------------------|----------------------------------------------------------------------------------------------------|
| WHost : 1:<br>FileSystemVolumeInfo : {<br>SoftwareIScsiEnable : {<br>IsoftwareIScsiEnable : {<br>Id : H<br>WHostId : H<br>Uid : //<br>ExtensionData : /<br>Name : | r2,16.2,33<br>distatore1, OSDNTA-64123db7-32d243e-231d-b49691f2fe8c, BOOTBANK1, BOOTBANK2)<br>rg0<br>rg0<br>rg0<br>rg0<br>rg0<br>rg0<br>rg0<br>rg0<br>rg0<br>rg0                                                                                                    |
| Address<br>Port<br>IScsiHbaKey<br>AuthenticationProperties<br>Und<br>Und<br>EsceiHbaName<br>ExtensionData<br>WeihosIId<br>HostStorageSystemId                     | : 122.164.0.1<br>2360<br>: Key-vin.host.Internet5csiHba-vmhba64<br>: GhapProhibited<br>: Gend ere-wool8172.16.2.33:443/WHost=HostSystem-ha-host/Hba=key-vin.host.Internet5csiHba-vmhba64/I5csiHbaTarget=172.16.10.1:3260:5end/<br>: 172.36.10.1:3260<br>: 108.1938-01.com.vmmar:esxi01:1937441933:64<br>: MostTors.argetsystem-shoagedSystem                     |
| Address<br>Port<br>ScsiHbaKey<br>AuthenticationProperties<br>Vid<br>Name<br>EScsiHohame<br>EScsiHohame<br>ExtensionData<br>WeHosIId<br>HostStonageSystemId        | : 172.16.10.2<br>: 126.<br>: ChapProhibited<br>: Send<br>: VIServer-root8172.16.2.33:443/WHost=HostSystem-ha-host/Hba=key-vim.host.InternetScsiHba-vmhba64/IScsiHbaTarget=172.16.10.2:3260:Send/<br>: 172.16.10.2:3260<br>: 172.16.10.2:3260<br>: VMarez_Vim.hostInternetScsiHbaSendTarget<br>: MostSUrgetSystem-StargeSystem<br>: MostSUrgetSystem-StargeSystem |

#### 13. StarWind ESXi user for ProActive monitoring creation.

| Create ESXi Us | ser | · / Role / Permission                                                                   |
|----------------|-----|-----------------------------------------------------------------------------------------|
| Description    |     | StarWind                                                                                |
| IsSystem       |     | False                                                                                   |
| PrivilegeList  |     | {Global.CancelTask, Global.CapacityPlanning, Global.Diagnostics, Global.DisableMethods} |
| ServerId       |     | /VIServer=root@172.16.2.31:443/                                                         |
| Server         |     | 172.16.2.31                                                                             |
| Id             |     | 10                                                                                      |
| Name           |     | StarWind                                                                                |
| Uid            |     | /VIServer=root@172.16.2.31:443/Role=10/                                                 |
| ExtensionData  |     | VMware.Vim.AuthorizationRole                                                            |

14. StarWind Virtual Machine installation. Choose "I" for StarWind Virtual SAN (vSAN) for vSphere

You can specify the specific name for Virtual Machine in case of not default ESXi name.

Set name for StarWind VM ESXi02 StarWind VM Creation Choose type of the StarWind W Windows[w] / Linux [1] : 1 StarWind OVF exist MARNING: The size of the file 'StarWindVSA\_vSphere\_20211124\_14398-disk1.vmdk' is 2019257856 bytes where 2188326400 bytes is expected. Confirm Are you sure you want to perform this action? Performing the operation "Setting NetworkName: iSCSI-2-1-for-VMs" on target "Network adapter 2". [Y] Yes [A] Yes to All [N] No [L] No to All [S] Suspend [?] Help (default is "Y"): a Confirm Are you sure you want to perform this action? Performing the operation "Setting NetworkName: Sync-2-1-for-VMs" on target "Network adapter 3". [Y] Yes [A] Yes to All [N] No [L] No to All [S] Suspend [?] Help (default is "Y"): a

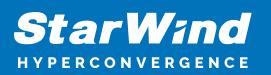

| Proceed to configure the f  | following parameters of the virtual machine with name 'SW-HCA-VM-02'?                      |
|-----------------------------|--------------------------------------------------------------------------------------------|
| New NumCou: 8               | or fouring parameters of the official materiale with name on new vision                    |
| [Y] Yes [A] Yes to All [    | N] No [1] No to All [5] Suspend [7] Help (default is "Y"): a                               |
| WARNING: The 'Version' pro  | perty of VirtualMachine type is deprecated. Use the 'HardwareVersion' property instead.    |
|                             |                                                                                            |
| PowerState :                | PoweredOff                                                                                 |
| Version :                   | v10                                                                                        |
| HardwareVersion :           | vmx-10                                                                                     |
| Notes :                     | StarWind Virtual SAN for vSphere                                                           |
| Guest :                     | SW-HCA-VM-02:                                                                              |
| NumCpu :                    | 8                                                                                          |
| CoresPerSocket :            | 4                                                                                          |
| MemoryMB :                  | 8192                                                                                       |
| MemoryGB :                  | 8                                                                                          |
| VMHostId :                  | HostSystem-ha-host                                                                         |
| VMHost :                    | 172.16.2.33                                                                                |
| VApp :                      |                                                                                            |
| FolderId :                  | Folder-ha-folder-vm                                                                        |
| Folder :                    | Vm                                                                                         |
| ResourcePoolId :            | ResourcePool-ha-root-pool                                                                  |
| ResourcePool :              | Resources                                                                                  |
| PersistentId :              | 5270c85c-73d7-5195-42fb-6e19d06aea2d                                                       |
| UsedSpaceGB :               | 16.000008087605237960815429688                                                             |
| ProvisionedSpaceGB :        | 16.993893573991954326629638672                                                             |
| DatastoreIdList :           | {Datastore-641c3db7-60d58d0a-d8d0-b49691†2†e8c}                                            |
| HARestartPriority :         |                                                                                            |
| HAIsolationResponse :       |                                                                                            |
| DrsAutomationLevel :        |                                                                                            |
| VMSwapfilePolicy :          | Inherit                                                                                    |
| VMResourceConfiguration :   | Cpushares:Norma1/8000 MemShares:Norma1/81920                                               |
| GuestId :                   | rhel/_64Guest                                                                              |
| CreateDate :                | 3/23/2023 12:42:13 PM                                                                      |
| SEVENABLED :                | False                                                                                      |
| Name :                      | SW-HCA-VM-02                                                                               |
| CUSTOMFIEIDS :              | Utere Vir Visterlus-Mise                                                                   |
| ExtensionData :             | VMware.VM.virtualMachine                                                                   |
|                             | VITEuaImachine-Z                                                                           |
|                             | /VIServer=rooter/2.10.2.55:445/VirtualMathine=VirtualMathine=2/                            |
| Pacanua RAM for M           |                                                                                            |
| Recerve RAM for VM          |                                                                                            |
| Type · Tack                 |                                                                                            |
| Value • baTask_2_vim Vintu  | alMachine reconfigure-319                                                                  |
| value . Halask-2-vill.ville |                                                                                            |
| Autostart for VM            |                                                                                            |
| WARNING: The 'VirtualMachi  | ineId' property of VMStartPolicy type is deprecated. Use the 'VMId' property instead       |
| ARALING: THE VITERALMACH    | inclus property of white efforted type is depretated. Use the white property instead.      |
| VirtualMachineId            | : VirtualMachine-2                                                                         |
| MTd                         | : VirtualMachine-2                                                                         |
| VM                          | : SW-HCA-VM-02                                                                             |
| VirtualMachineName          | : SW-HCA-VM-02                                                                             |
| VmHostId                    | : Host5vstem-ha-host                                                                       |
| StartAction                 | : PowerÓn                                                                                  |
| StartDelay                  | : 120                                                                                      |
| StartOrder                  | : 1                                                                                        |
| StopAction                  | : GuestShutdown                                                                            |
| StopDelay                   | : 120                                                                                      |
| WaitForHeartbeat            | : False                                                                                    |
| IsStartDelayInherited       | : True                                                                                     |
| IsStopActionInherited       | : False                                                                                    |
| IsStopDelayInherited        | : True                                                                                     |
| IsWaitForHeartbeatInherite  | ed : True                                                                                  |
| Uid                         | : /VIServer=root@172.16.2.33:443/VMHost=HostSystem-ha-host/VMStartPolicy=VirtualMachine-2/ |
| ExtensionData               | : VMware.Vim.AutoStartPowerInfo                                                            |
|                             |                                                                                            |

Note: OVF will be downloaded if it is not present. CPU and RAM memory will be configured according to our best practices.

Storage drives for StarWind devices should be added manually.

## **Storage Configuration Part**

Three options to add storage for StarWind VM:

VMDK when ESXI is located on the same RAID array with DATA.

RDM when ESXI RAID array and DATA RAID array are located on the same RAID Controller,

PCI when servers have two RAID controllers one for ESXi and the second for DATA or HBA physical disks.

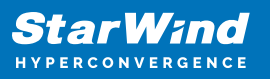

#### VDMK

1. Add the new standard hard disk to StarWind VM from the existing datastore:

| Bedit settings - SW-HCA-VM-01 (ESXi 5.5 virtual machine)             |                                |             |      |  |
|----------------------------------------------------------------------|--------------------------------|-------------|------|--|
| Virtual Hardware VM Options                                          |                                |             |      |  |
| Add hard disk                                                        | k adapter 🛛 🗊 Add other device |             |      |  |
| Existing hard disk                                                   | 8 ~ 0                          |             | _    |  |
| <ul> <li>New persistent memory disk</li> <li>New raw disk</li> </ul> | 8 GB *                         |             | ×    |  |
|                                                                      | LSI Logic SAS                  | ~           |      |  |
| > 🔆 SCSI Controller 0                                                |                                |             | ×    |  |
| <ul> <li>SATA Controller 0</li> <li>Sata Controller 1</li> </ul>     | VM Network                     | ✓ ✓ Connect | ×    |  |
| > 🖕 Network Adapter 2                                                | iSCSI-1-2-for-VMs              | ✓ Connect   | ×    |  |
| > 🛱 Network Adapter 3                                                | Sync-1-2-for-VMs               | ✓ Connect   | ×    |  |
| > 🕲 CD/DVD Drive 1                                                   |                                | ~           | ×    |  |
|                                                                      | Specify custom settings        | ~           |      |  |
|                                                                      |                                | CANCEL      | SAVE |  |

2. Specify the size and type of the new hard disk.

The type of Disk Provisioning should be Thick Provision Eager Zeroed

| ∼ 🖨 New Hard disk | * GB ~                                                                                                    | × |
|-------------------|----------------------------------------------------------------------------------------------------|---|
| Maximum Size      | 77.84 GB                                                                                                    |   |
| Location          | [datastore1] SW-HCA-VM-01/                                                                                                |   |
| Disk Provisioning | <ul> <li>Thin provisioned</li> <li>Thick provisioned, lazily zeroed</li> <li>Thick provisioned, eagerly zeroed</li> </ul> |   |
| Shares            | Normal V 1000 V                                                                                                    |   |
| Limit - IOPs      | Unlimited                                                                                                    |   |

3. Modify the StarWind VM file to resolve the issue with ESXI: VMware Knowledge Base

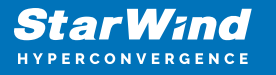

Edit and save the VMX file of the StarWind VM by adding the following lines:

```
scsi0.async = "FALSE"
scsi0:0.canBlock = "TRUE"
scsi0:1.canBlock = "TRUE"
Line 1 shall be introduced for every SCSI controller your VM has got (0, 1, or whatever its
number is). Line 2 shall be introduced for every port on that controller (here is why we
use line 3 - just for example purposes in case of two disks attached to the VM using 1
SCSI controller).
In this example, VM got one SCSI adapter and two disks assigned to it.
```

RDM

1. Add the new raw disk to StarWind VM.

| irtual Hardware VM Options  | •            |               |              |     |         |   |
|-----------------------------|--------------|---------------|--------------|-----|---------|---|
| 🔁 Add hard disk 🛛 🚊 Add net | work adapter | 🔝 Add         | other device |     |         |   |
| New standard hard disk      | 8 4          | 0             |              |     |         |   |
| Existing hard disk          |              |               |              |     |         |   |
| New persistent memory disk  | 8            | GB            |              |     |         |   |
| P New raw disk              | 16           | GB            | ~            |     |         | × |
|                             |              |               |              |     |         |   |
| SCSI Controller 0           | LSI Logic s  | SAS           |              | Ť.  |         |   |
| D SATA Controller 0         |              |               |              |     |         | × |
| Network Adapter 1           | VM Netwo     | ork           |              | ~ 🗸 | Connect | × |
| 🛱 Network Adapter 2         | iSCSI-1-2-f  | or-VMs        |              | ~ 🗹 | Connect | × |
| 🛱 Network Adapter 3         | Sync-1-2-f   | or-VMs        |              | ~ 🗹 | Connect | × |
| S CD/DVD Drive 1            |              |               |              | ~   |         | × |
| Video Card                  | Specify cu   | stom settings | 5            | ~   |         |   |

2. Select the RAID array for StarWind devices

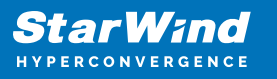

| E Select a storage device                              |            |
|--------------------------------------------------------|------------|
| Name                                                   | Capacity ~ |
| Local DELL Disk (naa.6f4ee0803e09c6002b5d2341f23ad1df) | 8.73 TB    |
|                                                        | 1 items    |
|                                                        | CANCEL     |

PCI

1. Open ESXI web  $\rightarrow$  Manage  $\rightarrow$  Hardware  $\rightarrow$  PCI Devices. Find the RAID Controller or HBA disks.

| ☆ Navigator ≪       | ESXi01 - Manage           |                                                                                    |             |             |                |
|---------------------|---------------------------|------------------------------------------------------------------------------------|-------------|-------------|----------------|
| V 🗄 Host            | System Hardware Licensing | Packages Services Security & users                                                 |             |             |                |
| Manage              |                           |                                                                                    |             |             |                |
| Monitor             | PCI Devices               | 🌣 Toggle passthrough 🕜 Configure SR-IOV 🕜 Hardware label 🦓 Reboot host   C Refresh |             |             | Q PERC X       |
| Virtual Machines    | Power Management          | Address 💽 Description                                                              | SR-IOV      | Passthrough | Hardware Label |
| V B SW-HCA-VM-01    |                           | O00018.00.0 Broadcom / LSI PERC H750 Adapter                                       | Not capable | Disabled    |                |
| Monitor<br>More VMs |                           | Ouick filters v                                                                    |             |             | 1 items        |
|                     |                           |                                                                                    |             |             |                |

2. Toggle passthrough for the RAID Controller or HBA disks, and refresh a page.

| ☆ Navigator 《          | ESXi01 - Manage           |                                                                                    |             |                                |
|------------------------|---------------------------|------------------------------------------------------------------------------------|-------------|--------------------------------|
| V 🗄 Host               | System Hardware Licensing | Packages Services Security & users                                                 |             |                                |
| Manage                 |                           |                                                                                    |             |                                |
| Monitor                | PCI Devices               | 🌣 Toggle passthrough 🕜 Configure SR-IOV 🔗 Hardware label 🦓 Reboot host 🕴 😋 Refresh |             | Q perd ×                       |
| V 🖓 Virtual Machines 🚺 | Power Management          | Address Description                                                                | SR-IOV      | Passthrough 💭 Hardware Label 👽 |
| V B SW-HCA-VM-01       |                           | 0000:18:00.0 Broadcom / LSI PERC H750 Adapter                                      | Not capable | Enabled / Needs reboot         |
| Monitor<br>Mare VMs    |                           | Quick filters v                                                                    |             | 1 items                        |

- 3. Reboot the ESXi server.
- 4. Add PCI devices to StarWind VM.

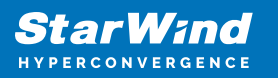

| irtual Hardware VM Optio  | ons             |                            |             |   |
|---------------------------|-----------------|----------------------------|-------------|---|
| 🖨 Add hard disk 🛛 🚊 Add r | network adapter | Add other device           |             |   |
| CPU                       | 8 4             | 💿 CD/DVD drive             |             |   |
|                           |                 | 📙 Floppy drive             |             |   |
| memory                    | 0,              | 📼 Serial port              |             |   |
| Hard disk 1               | 16              | 🗇 Parallel port            |             | × |
|                           | L SLL onic S    | 🚓 USB controller           |             |   |
| SCSI Controller 0         | Loi Logic o     | 🔗 USB device               |             |   |
| 📼 SATA Controller 0       |                 | く) Sound controller        |             | × |
| 🗒 Network Adapter 1       | VM Networ       | PCI device                 | - Connect   | × |
| To Notwork Adaptor 2      | iccel 1.2.5     | 😰 Dynamic PCI d PCI device | Connect     | ~ |
| , Network Adapter 2       | 13031-1-2-10    | SCSI controller            | Connect     | ^ |
| 🛱 Network Adapter 3       | Sync-1-2-fo     | 📴 SATA controller          | 🖌 🗹 Connect | × |
| 🕤 🚱 CD/DVD Drive 1        |                 |                            | ~           | × |
|                           | Specify cus     | tom settings               | ~           |   |

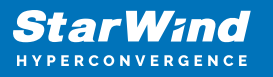

| 🚍 Add hard disk 🛛 🖳 Add netv | vork adapter 🛛 🔢 Add other device |           |   |
|------------------------------|-----------------------------------|-----------|---|
| CPU                          | 8 ~ 🕄                             |           |   |
| I Memory                     | 8 GB ~                            |           |   |
| 🖨 Hard disk 1                | 16 GB ~                           |           | > |
| ♦ SCSI Controller 0          | LSI Logic SAS                     | ~         |   |
| 🖾 SATA Controller 0          |                                   |           | > |
| 🔄 Network Adapter 1          | VM Network                        | ✓ Connect | > |
| 🔄 Network Adapter 2          | iSCSI-1-2-for-VMs                 | ✓ Connect | > |
| 🔄 Network Adapter 3          | Sync-1-2-for-VMs                  | ✓ Connect | > |
| S CD/DVD Drive 1             |                                   | ~         | > |
| 🖵 Video Card                 | Specify custom settings           | ~         |   |
| New PCI device               | PERC H750 Adapter - 0000:18:00.0  | ~         | > |

5. Save the configuration.

## **Starwind Configuration Part**

To manage StarWind service you need to download and install StarWind Management Console.

1. Install StarWind Management Console on a workstation with Windows OS (Windows 7 or higher, Windows Server 2008 R2 and higher) using the installer available here. NOTE: StarWind Management Console and PowerShell Management Library components are required.

2. Select the appropriate option to apply the StarWind License key. Once the appropriate license key has been received, it should be applied to StarWind Virtual SAN service via Management Console or PowerShell.

3. Open StarWind Management Console and click Add Server.

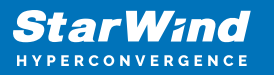

| StarWind Management Console       |                                                                                                    |           | _ | × |
|-----------------------------------|----------------------------------------------------------------------------------------------------|-----------|---|---|
| FILE HOST TARGET OPTIONS I        | HELP                                                                                                    |           |   |   |
| Refresh Connect Disconnect Add Se | ver Remove Server Add Device Add Device (advanced) Add VTL Device Remove Target                                        | ?<br>Help |   |   |
| Servers                           |                                                                                                    |           |   |   |
|                                   | Add Server<br>This Option allows you to add local or remote<br>StarWind Server Hosts to StarWind Management<br>Console |           |   |   |
|                                   |                                                                                                    |           |   |   |
|                                   |                                                                                                    |           |   |   |
|                                   |                                                                                                    |           |   |   |
|                                   |                                                                                                    |           |   |   |
|                                   |                                                                                                    |           |   |   |
|                                   |                                                                                                    |           |   |   |
|                                   |                                                                                                    |           |   |   |
|                                   | ٢                                                                                                    |           |   | > |
| StarWind Software Ready           |                                                                                                    |           |   |   |

4. Type the IP address of the StarWind Virtual SAN in the pop-up window and click OK.

| 📑 Add new Star  | ?  | ×      |     |
|-----------------|----|--------|-----|
| Host: 127.0.0.1 |    | : 3261 |     |
| Advanced >>     | ОК | Cano   | cel |

5. Select the server and click Connect.

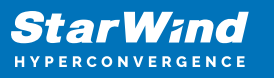

| StarWind Manag                        | gement Console                                                                                                    |
|---------------------------------------|----------------------------------------------------------------------------------------------------|
| IF FF DO T<br>BF 4D A3<br>EE D<br>CC1 | StarWind Server Activation                                                                                                   |
|                                       | Apply License Key, could be Time-limited Trial Key,<br>free Version Key or Commercial License Key delivered<br>with Purchase |
|                                       | Request free Version Key <u>Here</u> .                                                                                       |
|                                       |                                                                                                    |
|                                       |                                                                                                    |
|                                       | Close Apply Key                                                                                                    |

- 6. Click Apply Key... on the pop-up window.
- 7. Select Load license from the file and click the Load button.
- 8. Select the appropriate license key.

As an alternative, PowerShell can be used. Open StarWind InstallLicense.ps1 script with PowerShell ISE as administrator. It can be found here:

C:\Program Files\StarWind

Software\StarWind\StarWindX\Samples\powershell\InstallLicense.ps1

Type the IP address of StarWind Virtual SAN VM and credentials of StarWind Virtual SAN service (defaults

login: root, password: starwind).

Add the path to the license key.

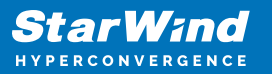

| Administrator: Windows PowerShell ISE -                                            | o x  |
|------------------------------------------------------------------------------------|------|
| <u>File Edit View Tools Debug A</u> dd-ons <u>H</u> elp                            |      |
|                                                                                    | -    |
| InstallLicense.ps1 X                                                               |      |
| 1 #<br>2 # The following example shows how to apply license on a server            | ^    |
| 3 #                                                                                |      |
| 4 Import-Module StarWindX<br>5                                                     |      |
| 6 Enable-SWXLog                                                                    |      |
| 8 \$server = New-SWServer -host 127.0.0.1 -port 3261 -user root -password starwind |      |
| 9<br>10 trv                                                                        |      |
| 11 E{                                                                              |      |
| 12 Server.Connect()                                                                |      |
| 14 Get-SWLicense \$server                                                          |      |
| 16 Remove-SWLicense \$server                                                       |      |
| 17<br>18 #apply license key                                                        |      |
| 19 Set-SWLicense \$server "C:\License\licensekey.swk"                              |      |
| 20 Li catch                                                                        |      |
| 22 ⊡{<br>23   Write-Host \$foreground red                                          |      |
| 24 }                                                                               |      |
| 25 Finally<br>26 ⊟{                                                                |      |
| 27 Sserver.Disconnect()<br>28 }                                                    |      |
| 29                                                                                 |      |
|                                                                                    | >    |
| PS C:\Program Files\StarWind Software\StarWind\StarWindX\Samples\powershell>       |      |
|                                                                                    | >    |
| Ln 1 Col 1                                                                         | 100% |

9. After the license key is applied, StarWind devices can be created.

NOTE: In order to manage StarWind Virtual SAN service (e.g. create ImageFile devices, VTL devices, etc.), StarWind Management Console can be used.

## **Configure Starwind Vm**

Names:

 To log in to the StarWind VSAN VM web console you need to type the VM IP address and port 9090
 Example: 192.168.1.1:9090
 The default credentials:
 Login: user
 Password: rds123RDS

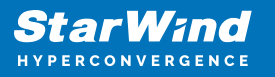

| StarWind   | Virtual SAN                            | <b>1</b>                              |
|------------|----------------------------------------|---------------------------------------|
| Cherry St. |                                        |                                       |
| User name  | user                                   | Server: starwindvsa-59030629          |
| Password   |                                        | Log in with your server user account. |
| All A      | Reuse my password for privileged tasks | Constant Parks                        |
|            | Log In                                 |                                       |

2. On the "System" page click on the "Host Name" and change it according to the default StarWind names or a specific name.

| STARWIND VIRTUAL SAN |                                      |                                       |                     |       |       |       |       | ileged 💄 user 🗸 |
|----------------------|--------------------------------------|---------------------------------------|---------------------|-------|-------|-------|-------|-----------------|
| 🗐 starwindysa-59     | Hardware VMware, Inc. VMwa           | re Virtual Platform                   | % of 8 CPU cores    |       |       |       |       |                 |
|                      | Asset Tag VMware-56 4d 25 9          | e e8 66 db 25-86 b3 cc fb 0b 18 22 d6 | 100                 |       |       |       |       |                 |
| System               | Machine ID 7efc955712a8470at         | 3ba9d8079c7aeae3                      | 50                  |       |       |       |       |                 |
| Lors                 | Operating System CentOS Linux 7 (Con | re)                                   |                     |       |       |       |       |                 |
|                      |                                      |                                       | 0<br>18:29          | 18:30 | 18:31 | 18:32 |       | 18:33           |
| Storage              | Secure Shell Keys Show fingerprints  |                                       | GiB Memory & Swap   |       |       |       |       |                 |
| Networking           | Host Name starwindvsa-590306         | 9999                                  | 6                   |       |       |       |       |                 |
| Accounts             | Domain Join Domain                   |                                       | 4                   |       |       |       |       |                 |
| Services             | Power Ontions Restart                | ,                                     | 2                   |       |       |       |       |                 |
|                      | Performance Profile none             |                                       | 18:29               | 18:30 | 18:31 | 18:32 | 18:33 |                 |
| Terminal             |                                      | M                                     | ie/s Disk I/O       |       |       |       |       |                 |
|                      |                                      |                                       | 3                   |       |       |       |       |                 |
|                      |                                      | 0.5                                   | 500                 |       |       |       |       |                 |
|                      |                                      |                                       | 18-29               | 18-30 | 18-91 | 18-92 |       | 18-93           |
|                      |                                      |                                       |                     |       |       |       |       |                 |
|                      |                                      | R                                     | 800 Network Traffic |       |       |       |       |                 |
|                      |                                      |                                       | 100                 |       |       |       |       |                 |
|                      |                                      |                                       |                     |       |       |       |       |                 |
|                      |                                      |                                       | 0<br>18:29          | 18:30 | 18:31 | 18:32 |       | 18:33           |
| 0195                 |                                      |                                       |                     |       |       |       |       |                 |
| Chang                | ge Host Nam                          | e                                     |                     |       |       |       |       |                 |
|                      |                                      |                                       |                     |       |       |       |       |                 |
| Pretty               | / Host Name                          | SW-HCA-VM                             | 1-01                |       |       |       |       |                 |
| Rea                  | l Host Name                          | sw-hca-vm-(                           | 01                  |       |       |       |       |                 |
|                      |                                      |                                       |                     |       |       |       |       |                 |

Networks:

1. To log in to the StarWind VSAN VM web console you need to type the VM IP address and port  $9090\,$ 

Cancel

Change

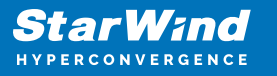

Example: 192.168.1.1:9090 The default credentials: Login: user Password: rds123RDS

| StarWind   | Virtual SAN                                   | 1.                                    |
|------------|-----------------------------------------------|---------------------------------------|
| 1 the part |                                               |                                       |
| User name  | user                                          | Server: starwindvsa-59030629          |
| Password   |                                               | Log in with your server user account. |
| HC .       | Reuse my password for privileged tasks Log In |                                       |

2. On the "Networking" page click on the "ens192" to set the management IP-address. "ens224" – is for iSCSI and should have the following IP-address 172.16.10\*/24 "ens256" – is for Synchronization and should have following IP-address 172.16.20\*/24

3. iSCSI and Synchronization networks should have the following settings: Node 1: iSCSI 172.16.10.1/24

| IPv4 Settings      |              |
|--------------------|--------------|
| Addresses          | Manual ~ 🕇   |
| 172.16.10.1 24     | Gateway –    |
| DNS                | Automatic +  |
| DNS Search Domains | Automatic +  |
| Routes             | Automatic +  |
|                    | Cancel Apply |

IPv6 should be disabled and MTU set to 9000.

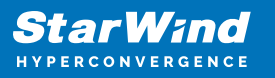

| en224 VM/were VMXXET3 Ethernet Controller vmtnetal 00.00C29:18:22E0 |  |
|---------------------------------------------------------------------|--|
| Status 172.16.10.1/24                                               |  |
| Carrier 10 Gbps                                                     |  |
| General Connect automatically                                       |  |
| IPv4 Address 172.16.10.1/24                                         |  |
| IPv6 (gnore                                                         |  |
| MTU 9000                                                            |  |
|                                                                     |  |

Synchronization 172.16.20.1/24

| IPv4 Settings      |               |
|--------------------|---------------|
| Addresses          | Manual v 🕇    |
| 172.16.20.1 24     | Gateway       |
| DNS                | Automatic +   |
| DNS Search Domains | Automatic +   |
| Routes             | Automatic 💽 🕂 |
|                    | Cancel Apply  |

IPv6 should be disabled and MTU set to 9000.

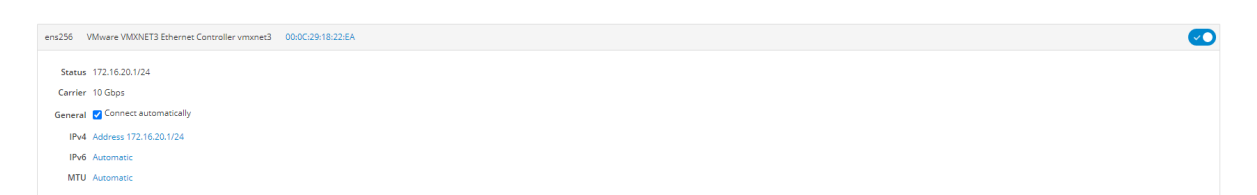

Node 2: iSCSI 172.16.10.2/24

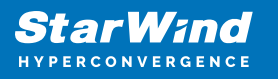

| IPv4 Settings      |              |    |
|--------------------|--------------|----|
| Addresses          | Manual 🗸     | +  |
| 172.16.10.2        | 24 Gateway - | -  |
| DNS                | Automatic    | +  |
| DNS Search Domains | Automatic    | +  |
| Routes             | Automatic    | +  |
|                    | Cancel App   | ly |

IPv6 should be disabled and MTU set to 9000.

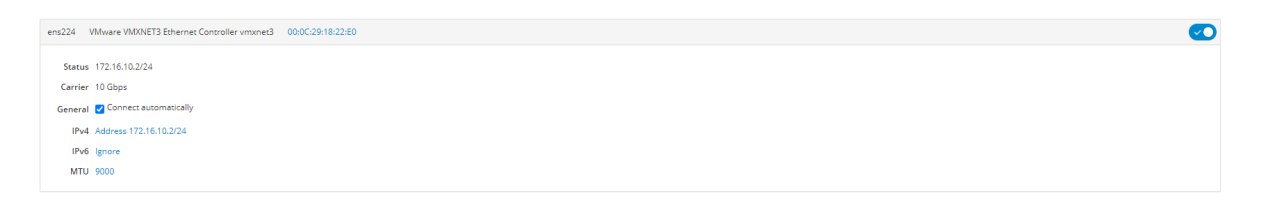

Synchronization 172.16.20.2/24

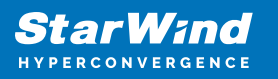

| IPv4 Settings      |              |
|--------------------|--------------|
| Addresses          | Manual 🗸 🕂   |
| 172.16.20.2 24     | Gateway      |
| DNS                | Automatic +  |
| DNS Search Domains | Automatic +  |
| Routes             | Automatic +  |
|                    | Cancel Apply |

IPv6 should be disabled and MTU set to 9000.

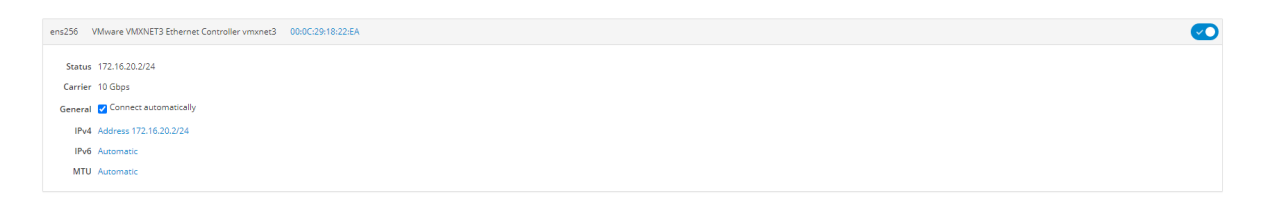

Storage:

Single disk based on hardware:

 Login to StarWind VSAN VM web console and find in the Storage section under Drives the Disk that was recently added and choose it.
 Note: To log in to the StarWind VSAN VM web console you need to type the VM IP address and port 9090
 Example: 192.168.1.1:9090
 The default credentials:
 Login: user
 Password: rds123RDS

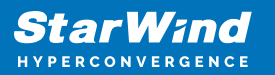

| User name user Password Password Passwo                                                                                                    | User name user<br>Password<br>Reuse my password for privileged tasks<br>Log in with your server to be the server to be the server                      | ndvsa-590306<br>• server user acc<br>• set up as RAD | ver: <b>starwind</b><br>; in with your se<br>exces<br>No storage set | Serv<br>Log i  | Log In  |       |       | NEW WRITE           | eged tasks              | word for privile          | user                                                                                         | me us<br>rd …<br>≥ |
|----------------------------------------------------------------------------------------------------|----------------------------------------------------------------------------------------------------|------------------------------------------------------|----------------------------------------------------------------------|----------------|---------|-------|-------|---------------------|-------------------------|---------------------------|----------------------------------------------------------------------------------------------|--------------------|
| Password  Password  Reuse my password for privileged tasks  Log in with your server user  Log in with your server user  Log in                                                                                                    | Password  Reuse my password for privileged tasks  Log in with your server to  Reuse my password for privileged tasks  Log in  Ruber my password for privileged tasks  Log in  Ruber my password for privileged tasks  Ruber my password for privileged tasks  Ruber my password for privileged                          | e set up as RAID                                     | evices                                                               | Log i          | Log In  |       |       | KEY, Writing        | eged tasks              | word for privile          | Reuse my password                                                                            | rd                 |
|                                                                                                    |                                                                                                    | e set up as RAID                                     | evices<br>No storage set                                             | RAID Dev       | Log In  |       |       | NEW Writing         | eged tasks              | word for privile          | Reuse my password                                                                            |                    |
| annotation 2.9.2.       Realing       annotation 2.9.2.       No intercept on the intercept on the in                                                                                                    | Arron Conservation and an and an and an and an and an and an and an and an and an and and                                                                                                    | e set up as RAID                                     | evices<br>No storage set                                             | RAID Devi      |         |       |       | NEW Writing         |                         |                           |                                                                                              |                    |
| Image: Second Second                                                                                                    | Amount Paint       Size       Size </th <th>je set up as RAID</th> <th>No storage set</th> <th></th> <th></th> <th></th> <th></th> <th></th> <th></th> <th></th> <th>8</th> <th>NB/s Reading</th>                                                                                                    | je set up as RAID                                    | No storage set                                                       |                |         |       |       |                     |                         |                           | 8                                                                                            | NB/s Reading       |
| 32       32       32       32       32       32       32       32       32       32       32       32       32       32       32       32       32       32       32       32       32       32       32       32       32       32       32       32       32       32       32       32       32       32       32       32       32       32       32       32       32       32       32       32       32       32       32       32       32       32       32       32       32       32       32       32       32       32       32       32       32       32       32       32       32       32       32       32       32       32       32       32       32       32       32       32       32       32       32       32       32       32       32       32       32       32       32       32       32       32       32       32       32       32       32       32       32       32       32       32       32       32       32       32       32       32       32       32       32       32       32       32 <td< td=""><td>32       12.4       12.43       12.43       12.43       12.43       12.43       12.44       12.45       12.44       12.45       12.44       12.45       12.44       12.45       12.44       12.45       12.44       12.45       12.44       12.45       12.44       12.44       12.44       12.44       12.44       12.44       12.44       12.44       12.44       12.44       12.44       12.44       12.44       12.44       12.44       12.44       12.44       12.44       12.44       12.44       12.44       12.44       12.44       12.44       12.44       12.44       12.44       12.44       12.44       12.44       12.44       12.44       12.44       12.44       12.44       12.44       12.44       12.44       12.44       12.44       12.44       12.44       12.44       12.44       12.44       12.44       12.44       12.44       12.44       12.44       12.44       12.44       12.44       12.44       12.44       12.44       12.44       12.44       12.44       12.44       12.44       12.44       12.44       12.44       12.44       12.44       12.44       12.44       12.44       12.44       12.44       12.44       12.44       12.44       12.44       12.</td><td></td><td></td><td></td><td></td><td></td><td></td><td>64</td><td></td><td></td><td></td><td>64</td></td<> | 32       12.4       12.43       12.43       12.43       12.43       12.43       12.44       12.45       12.44       12.45       12.44       12.45       12.44       12.45       12.44       12.45       12.44       12.45       12.44       12.45       12.44       12.44       12.44       12.44       12.44       12.44       12.44       12.44       12.44       12.44       12.44       12.44       12.44       12.44       12.44       12.44       12.44       12.44       12.44       12.44       12.44       12.44       12.44       12.44       12.44       12.44       12.44       12.44       12.44       12.44       12.44       12.44       12.44       12.44       12.44       12.44       12.44       12.44       12.44       12.44       12.44       12.44       12.44       12.44       12.44       12.44       12.44       12.44       12.44       12.44       12.44       12.44       12.44       12.44       12.44       12.44       12.44       12.44       12.44       12.44       12.44       12.44       12.44       12.44       12.44       12.44       12.44       12.44       12.44       12.44       12.44       12.44       12.44       12.44       12.44       12.                                                                                                    |                                                      |                                                                      |                |         |       |       | 64                  |                         |                           |                                                                                              | 64                 |
| File     Title     Title     <                                                                                                    | Name     Mount Palmit     Size     Size<                                                                                                    |                                                      | e Groups                                                             | Volume G       | 10.15   | 10.11 | 10-10 | J22                 | 10.12                   | 10.15                     | 10.10                                                                                        | 82<br>0            |
| Secure         Marce         Moure Point         Size         Marce         Moure Solice         Size         Marce         Moure Solice         Size         Marce         Moure Solice         Size         Marce         Moure Solice         Size         Marce         Moure Solice         Marce         Moure Solice         Moure Solice                                                                                                    | Serverne         Moure Apoint         Size         Moure Apoint         Size         Moure Apoint         Moure Apoint Apoint                                                                                                    |                                                      | centos<br>15.0 GIB                                                   | 10.40          | 10.40   | 10.00 | 10.43 | 10.42               | 10.40                   | 16.45                     | 10.40 10.44                                                                                  | 10.42              |
| Name     Name     Name     Name     Name       Idev/sensitions     /     Idev/sensitions     Idev/sensitions     Idev/sensitions       Idev/sensitions     /     Idev/sensitions     Idev/sensitions     Idev/sensitions       Storage logs     Idev/sensitions     Idev/sensitions     Idev/sensitions     Idev/sensitions       Name 52 2023     Idev/sensitions     Idev/sensitions     Idex/sensitions     Idex/sensitions       Idev/sensitions     Idex/sensitions     Idex/sensitions     Idex/sensitions     Idex/sensitions       Idex/sensitions     Idex/sensitions     Idex/sensitions     Idex/sensitions     Idex/sensitions                                                                                                    | Name     Name     Name     Name     Name     Name       1319     Logistic turity/1 unjet class 'lutisationation/get' has no property name 'physical-volume'     utisate     1                                                                                                    |                                                      | wices                                                                | VDO Decis      |         |       |       |                     | P=-                     | 1-2                       | s<br>Marrier Balan                                                                           | Filesystems        |
| International international internationalisticonal international international international inte                                                                                                    | International of the state of the state                                            | e set up as VDO                                      | No storage set                                                       | 316/13468      |         |       |       | _                   | Size                    | int                       | mount Point                                                                                  | Ideulcentos/root   |
| Storage Logs         Universe         Universe         Universe           March 25, 2023         If ISB #                                                                                                    | Scorage Logs  Scorage Logs  March 25, 2023  March 25, 2023  March 25, 2023  March 26, 2026  March 26, 2026  Ma                          |                                                      |                                                                      | 158 / 1014 MiB |         |       |       | _                   |                         |                           | /boot                                                                                        | /dev/sda1          |
| Storage Laps Wood & visible data data data data data data data dat                                                                                                    | Society Logs  March 25, 2023  March 25, 2023  Isi 19 g_colfect_outly: object_class 'UDiskii.limulaitochDiffect' has no property named 'physical-volume' udiskad Isi 20 g_colfect_outly: object_class 'UDiskii.limulaitochDiffect' has no property named 'physical-volume' udiskad Isi 20 g_colfect_outly: object_class 'UDiskii.limulaitochDiffect' has no property named 'physical-volume' udiskad Isi 20 g_colfect_outly: object_class 'UDiskii.limulaitochDiffect' has no property named 'physical-volume' udiskad Isi 20 g_colfect_outly: object_class 'UDiskii.limulaitochDiffect' has no property named 'physical-volume' udiskad Isi 20 g_colfect_outly: object_class 'UDiskii.limulaitochDiffect' has no property named 'physical-volume' udiskad Isi 20 g_colfect_outly: object_class 'UDiskii.limulaitochDiffect' has no property named 'physical-volume' udiskad Isi 20 g_colfect_outly: object_class 'UDiskii.limulaitochDiffect' has no property named 'physical-volume' udiskad Isi 20 g_colfect_outly: object_class 'UDiskii.limulaitochDiffect' has no property named 'physical-volume' udiskad Isi 20 g_colfect_outly: object_class 'UDiskii.limulaitochDiffect' has no property named 'physical-volume' udiskad Isi 20 g_colfect_outly: object_class 'UDiskii.limulaitochDiffect' has no property named 'physical-volume' udiskad Isi 20 g_colfect_outly: object_class 'UDiskii.limulaitochDiffect' has no property named 'physical-volume' udiskad Isi 20 g_colfect_outly: object_class 'UDiskii.limulaitochDiffect' has no property named 'physical-volume' udiskad Isi 20 g_colfect_outly: object_class 'UDiskii.limulaitochDiffect' has no property named 'physical-volume' udiskad Isi 20 g_colfect_outly: object_class 'UDiskii.limulaitochDiffect' has no property named 'physical-volume' udiskad Isi 20 g_colfect_outly: object_class 'UDiskii.limulaitochDiffect' has no property named 'physical-volume' udiskad Isi 20 g_colfect_outly: object_class 'UDiskii.limulaitochDiffect' has no property named 'physical-volume' udiskad Isi 20 g_colfect_outly: object_class 'UDiskii.limulaitochDiffe                          |                                                      |                                                                      | Drives         |         |       |       |                     |                         |                           |                                                                                              |                    |
| March 52, 2021 Ref 1/19 adject_solf); adject_solf); adject_solf in an a property named "physical-volume" adjased 2010 Ref 1/19 adject_solf); adject_solf); adject_solf in an a property named "physical-volume" adjased 2010 Ref 1/19 adject_solf in a set property named "black-twa" adjased 2010 Ref 1/19 adject_solf in a set property named "black-twa" adjased 2010 Ref 1                                                                                                    | March 25, 2023           March 25, 2023         10:39 g_codject_ontify: object_class 'Utiliski.invikilocotobject' has no property named 'physical-volume'         utiliskad           10:39 g_codject_ontify: object_class 'Utiliski.invikilocotobject' has no property named 'physical-volume'         utiliskad           10:30 a_codject_ontify: object_class 'Utiliski.invikilocotobject' has no property named 'physical-volume'         utiliskad           10:30 a_codject_ontify: object_class 'Utiliski.invikilocotobject' has no property named 'physical-volume'         utiliskad           10:30 a_codject_ontify: object_class 'Utiliski.invikilocotobject' has no property named 'physical-volume'         utiliskad           10:30 a_codject_ontify: object_class 'Utiliski.invikilocotobject' has no property named 'physical-volume'         utiliskad           10:30 a_codject_ontify: object_class 'Utiliski.invikilocotobject' has no property named 'physical-volume'         utiliskad                                                                                                    | -                                                    | 16 GiB Hard Disk                                                     | 2              |         |       |       |                     |                         |                           | gs                                                                                           | Storage Logs       |
| Ling Experiently: Sopret class: understandandenospet: Main of property makes physical-induser<br>Ling Experiently: Sopret class: understandandenospet: Main of property makes "physical-induser"<br>Ling Experiently: Sopret class: Understandandenospet: Main of property makes "physical-induser"<br>Ling Experiently: Sopret class: Understandandenospet: Main of property makes "physical-induser"<br>Ling Experiently: Sopret class: Understandandenospet: Main of physical-induser<br>Ling Experiently: Sopret class: Understandandenospet: Main of physical-induser<br>Ling Experiently: Ling Experiently:                                                                                                    | 18/19/ g.op/ect.printy/i object class: "Unixed-immached property named "pilotal-indume" distance<br>18/19/ g.op/ect.prify: object class: "Unixed-immached pilotack-ling" distance<br>18/19/ g.op/ect.prify: object class: "Unixed-immached pilotack-ling" distance<br>18/19/ g.op/ect.prify: obje | e                                                    | DELL PERC H750 Ado (0                                                |                |         |       |       |                     |                         |                           | 2023                                                                                         | March 25, 2023     |
| KIODS HIODS                                                                                                    | 19/20 a phart patient size 'UDirici (our) ad(a)Uduma@datt' har as assand 'Unical unituma' united at the second size of the second size of the seco                          | e Disk                                               | 8.73 TiB Solid-State Disk                                            | 21             | udisksd |       |       | k-lvm2'             | o property named 'bloc' | LinuxBlockObject' has no  | g_object_noti+y: object class 'UDiskSLinuxBl<br>g_object_notify: object class 'UDiskSLinuxBl | 18:39 g_object_no  |
| 18:39 g_object_notify: object class 'UDisksLinuxLogicalVolumeObject' has no property named 'logical-volume' udisksd 23                                                                                                    | 20.59 g_ospec_locaty: object cases objected monopect may no property many appearance object to an object cases                                                                                                    | 2                                                    | NODIS MODIS                                                          | 2.9            | udisksd |       |       | ed 'logical-volume' | t' has no property name | LinuxLogicalVolumeObject' | g_object_notify: object class 'UDisksLinuxLo                                                 | 18:39 g_object_no  |
| Line Contral Line A                                                                                                    | 18:39 g_odject_notify: ddject class '00isk00jectSk2ieton' has no property named 'manager-lwd' udikkd R. 0.01, WO DFs                                                                                                    | 5                                                    | R: 0 B/s W: 0 B/s                                                    |                | udisksd |       |       | r-1vm2'             | property named 'manager | ObjectSkeleton' has no pr | g_object_notify: object class 'UDisksObjectS                                                 | 18:39 g_object_no  |

2. The added disk does not have any partitions and filesystem.

Press on Create Partition Table button to create the partition and format it.

| Erase        | Don't overwrite existing data                            | ~ |
|--------------|----------------------------------------------------------|---|
| Partitioning | Compatible with modern system and hard disks > 2TB (GPT) | ~ |

Formatting a disk will erase all data on it.

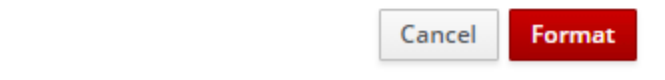

Press on Format button to create the partition and format it.

3. Press on Create Partition button to create the partition and format it.

Create the XFS partition. Specify the name and erase option. The mount point should be as following: /mnt/sw . Click Create Partition.

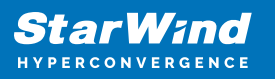

| Create Partitio | n on /dev/sdb                   |
|-----------------|---------------------------------|
| Size            | 8939 GiB ~                      |
| Erase           | Don't overwrite existing data v |
| Туре            | XFS - Recommended default ~     |
| Name            | *                               |
|                 | Encrypt data                    |
| Mounting        | Custom ~                        |
| Mount Point     | /mnt/sw                         |
| Mount Options   | ✔ Mount at boot                 |
|                 | Mount read only                 |
|                 | Custom mount options            |
|                 |                                 |
|                 | Cancel Create Partition         |

4. On the storage page of the disk, navigate to the Filesystem tab. Click Mount.

| Storage > DELL PERC H750 Adp (0091021 de99a245d2b00f4093e80e04e)                                                                                                    |           |                        |
|----------------------------------------------------------------------------------------------------|-----------|------------------------|
| Drive                                                                                                    |           |                        |
| Model         PERC H750 Adp           Firmware Version         5.21           Serial Number         00910216499a245d2b00H093e80e6He           World Wide Name         0x644ee0093a6914002b5d249ae91d0291           Capacity         8.73 R18, 660 T8, 959850817520 byres |           |                        |
| Device File /dev/sdb                                                                                                    |           |                        |
| Content                                                                                                    |           | Create Partition Table |
| ✓ 8.73 TIB xfs File System                                                                                                    | /dev/sdb1 |                        |
| Partition Filesystem                                                                                                    |           | Delete Format          |
| Name *<br>Mount Point /mnt/sw Mount<br>Mount Options defaults<br>Used -                                                                                                    |           |                        |
|                                                                                                    |           |                        |
| ✓ 8.73 TIB xfs File System                                                                                                    | /dev/sdb1 |                        |
| Partition Filesystem                                                                                                    |           | Delete                 |
| Name *                                                                                                    |           |                        |
| Mount Point /md/Sw<br>Mount Options defaults<br>Mounted At /mn/Sw Unmount                                                                                                    |           |                        |
| Used 33.5 MiB of 8,73 TIB                                                                                                    |           |                        |

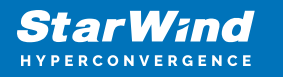

5. Connect to StarWind Virtual SAN from the StarWind Management Console. Click Yes.

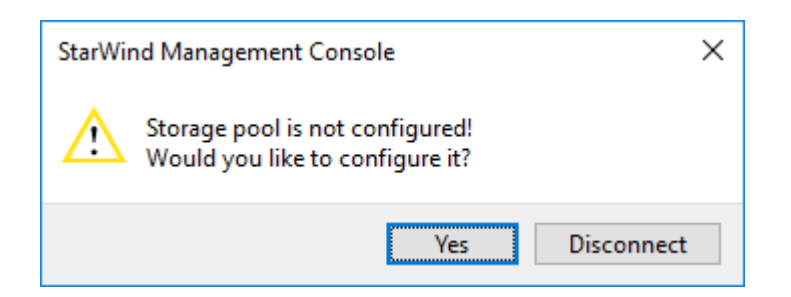

6. Select the disk which was recently mounted.

| Open                  |        |    |                            |                  | ×           |
|-----------------------|--------|----|----------------------------|------------------|-------------|
| 👔 Back 🝌 New Folder 🗙 | Delete |    |                            |                  |             |
| VSA Storage           | Nam    | ne | Size<br>There are no items | Date<br>to show. | Attributes  |
|                       |        |    |                            |                  |             |
| File name:            |        |    |                            | ~                | Open Cancel |

Several disks for Software RAID:

 Login to StarWind VSAN VM web console and find in the Storage section under Drives the Virtual Disk that was recently added and choose it.
 Note: To log in to the StarWind VSAN VM web console you need to type the VM IP address and port 9090 Example: 192.168.1.1:9090 The default credentials: Login: user Password: rds123RDS

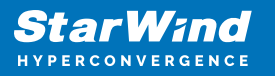

| Sta   | rWind <b>Virt</b> | ual SAN                                | <b>1</b> 0                            |
|-------|-------------------|----------------------------------------|---------------------------------------|
| 1 des |                   |                                        |                                       |
| User  | name use          | r                                      | Server: starwindvsa-59030629          |
| Passw | vord ····         |                                        | Log in with your server user account. |
| at le | F                 | teuse my password for privileged tasks |                                       |

2. Go to the Storage page. The Drives section shows the drives connected to HBA/RAID Controller (if available).

|                                                                                                    |                                        |                                                     |         |                 | —                                 | 15.0 GIB                                                                            |
|----------------------------------------------------------------------------------------------------|----------------------------------------|-----------------------------------------------------|---------|-----------------|-----------------------------------|-------------------------------------------------------------------------------------|
| Filesystems                                                                                                    |                                        |                                                     |         |                 |                                   |                                                                                     |
| Name                                                                                                    | Mount Point                            | Size                                                |         |                 | VDO Devi                          | ices 🛃 🛨                                                                            |
| /dev/centos/root                                                                                                | 1                                      |                                                     |         | 3.16 / 13.4 GIB |                                   | No storage set up as VDO                                                            |
| /dev/sda1                                                                                                    | /boot                                  |                                                     |         | 158 / 1014 MiB  | Drives                            |                                                                                     |
| Storage Logs                                                                                                    |                                        |                                                     |         |                 |                                   | VMware Virtual disk<br>16 GiB Hard Disk                                             |
| 18:47 Cleaning up mount point /mnt/sw (device 8:17 is not mounted) udisksd                                      |                                        |                                                     |         |                 |                                   | R: 0 B/s W: -8.21 B/s                                                               |
| 18:45 Mounted /dev/sdb1 (system) at /mnt/sw on behalf of uid 1002 udisksd                                       |                                        |                                                     |         |                 |                                   | VMware Virtual SATA CDRW Drive (0000                                                |
| 18:25 g_object_notify: obje                                                                                     | ct class 'UDisksLinuxBlockOb           | ject' has no property named 'physical-volume'       | udisksd |                 | 64                                | Optical Drive                                                                       |
| 18:25 g_object_notify: obje                                                                                     | ct class 'UDisksLinuxBlockOb           | udisksd                                             | 2 >     |                 | R: 0 B/s W: 0 B/s                 |                                                                                     |
| 18:25 g_object_notify: obje                                                                                     | ct class 'UDisksLinuxLogical           | udisksd                                             | 2 🕨     |                 | HFS1T9G32FEH-BA10A (KN08N7077I020 |                                                                                     |
| 18:25 g_object_notify: object class 'UDisksLinuxVolumeGroupObject' has no property named 'volume-group' udisksd |                                        |                                                     |         |                 | 00                                | 1.75 TiB Solid-State Disk                                                           |
| 18:25 g_object_notify: obje                                                                                     | ct class 'UDisksObjectSkelet           | udisksd                                             |         |                 | R: 0 B/s W: 0 B/s                 |                                                                                     |
| 18:25 g_object_notify: obje                                                                                     | ct class 'UDisksObjectSkelet           | on' has no property named 'manager-iscsi-initiator' | udisksd |                 |                                   | HFS1T9G32FEH-BA10A (KNA6N7867I300<br>1.75 TiB Solid-State Disk                      |
| 18:25 Loading module libudi                                                                                     | sks2_lvm2.so                           |                                                     | udisksd |                 | 62                                |                                                                                     |
| 18:25 Loading module libudi                                                                                     | :25 Loading module libudisks2_iscsi.so |                                                     |         |                 |                                   | R: 0 B/s W: 0 B/s                                                                   |
|                                                                                                    |                                        |                                                     |         |                 | <sup>©</sup>                      | HFS1T9G32FEH-BA10A (KSACN81461020<br>1.75 TiB Solid-State Disk<br>R: 0 B/s W: 0 B/s |
|                                                                                                    |                                        |                                                     |         |                 |                                   | HFS1T9G32FEH-BA10A (KNA6N7867I300<br>1.75 TiB Solid-State Disk<br>R: 0 B/s W: 0 B/s |

3. Click "+" in the RAID Devices section to create Software RAID. (In the current example, RAID 10 will be created with 4 HDD drives). StarWind recommendations of RAID configurations depending on the number of disks, chunk size, and array level are shown in the table below:

| RAID Level | Chunk size for HDD Arrays | Chunk size for SSD Arrays |  |  |
|------------|---------------------------|---------------------------|--|--|
| 0          | Disk quantity * 4Kb       | Disk quantity * 8Kb       |  |  |
| 5          | (Disk quantity – 1) * 4Kb | (Disk quantity – 1) * 8Kb |  |  |
| 6          | (Disk quantity – 2) * 4Kb | (Disk quantity – 2) * 8Kb |  |  |
| 10         | (Disk quantity * 4Kb)/2   | (Disk quantity * 8Kb)/2   |  |  |
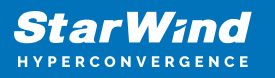

StarWind Software RAID recommended settings can be found here: Recommended RAID settings for HDD and SSD disks – StarWind Knowledge Base

4. Select the drives to add to the array.

| D Device                                                                                            |                                                                                                    |
|----------------------------------------------------------------------------------------------------|----------------------------------------------------------------------------------------------------|
| RAID5                                                                                               |                                                                                                    |
| RAID 5 (Distributed Parity)                                                                         | ~                                                                                                    |
| 512 KiB                                                                                             | ~                                                                                                    |
| 1.75 TiB HFS1T9G32FEH-BA10A (KNA6N7867I300774S)                                                     | /dev/sdc                                                                                                    |
| 1.75 TiB HFS1T9G32FEH-BA10A (KSACN8146I020CV3G)                                                     | /dev/sdd                                                                                                    |
| 1.75 TiB HFS1T9G32FEH-BA10A (KNA6N7867I300773B)                                                     | /dev/sde                                                                                                    |
| <ul> <li>1.75 TiB unpartitioned space on HFS1T9G32FEH-BA10A</li> <li>(KN08N7077l0208L4U)</li> </ul> | /dev/sdb                                                                                                    |
|                                                                                                    | Cancel Create                                                                                                    |
|                                                                                                    | P Device   RAID5   RAID 5 (Distributed Parity)   512 KiB   I.75 TiB HFS1T9G32FEH-BA10A (KNA6N7867I300774S)   I.75 TiB HFS1T9G32FEH-BA10A (KSACN8146l020CV3G)   I.75 TiB HFS1T9G32FEH-BA10A (KNA6N7867I300773B)   I.75 TiB HFS1T9G32FEH-BA10A (KNA6N7867I300773B)   I.75 TiB unpartitioned space on HFS1T9G32FEH-BA10A (KN08N7077I0208L4U) |

5. After the synchronization is finished, find the RAID array created.

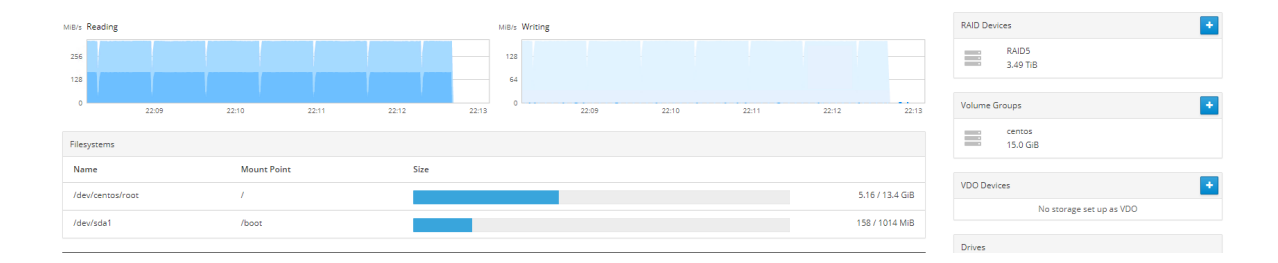

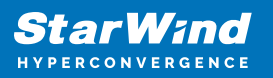

| Storage > RAIDS                                                                                                    |               |                        |       |                                                     |        |
|----------------------------------------------------------------------------------------------------|---------------|------------------------|-------|-----------------------------------------------------|--------|
| RAID Device RAID5                                                                                                    |               |                        |       | Stop                                                | Delete |
| Device /dev/md/RAID5<br>UUID c0x3a0b3.45Mdb3072e10bcf3c64e38f<br>Capacity 3.49 TI6, 3.84 TB, 3840495582323 bytes<br>RAID Level RAID 5, 3 Disks, 512 KB Chunk Stee<br>Bitmap |               |                        |       |                                                     |        |
| Content                                                                                                    |               | Create Partition Table | Disks | 0 UEC1T0C22EEU.D4104 (VNA6N7967)2007745)            | +      |
| ✓ 3.49 TiB Unrecognized Data                                                                                                    | /dev/md/RAID5 |                        | 2     | In Sync                                             | -      |
| Unrecognized Data                                                                                                    |               | Format                 | 2     | 1 HFS1T9G32FEH-BA10A (KSACN8146I020CV3G)<br>In Sync | -      |
| Usage -<br>Type -                                                                                                    |               |                        | 0     | 2 HFS1T9G32FEH-BA10A (KNA6N7867I300773B)<br>In Sync | -      |

NOTE: The disk created will not have any partitions and file system. Click Format.

6. Create the XFS partition. Mount point should be as follows: /mnt/sw. Select the Custom mounting option and type noatime. Click Format.

| Format /dev/m | d/RAID5                     |                          |                                 |
|---------------|-----------------------------|--------------------------|---------------------------------|
| Erase         | Don't overwrite existing da | ta                       | ~                               |
| Туре          | XFS - Recommended defaul    | lt                       | ~                               |
| Name          | RAID5                       |                          |                                 |
|               | Encrypt data                |                          |                                 |
| Mounting      | Custom                      |                          | ~                               |
| Mount Point   | /mnt/sw                     |                          |                                 |
| Mount Options | 🗹 Mount at boot             |                          |                                 |
|               | Mount read only             |                          |                                 |
|               | Custom mount options        | noatime                  | ]                               |
|               |                             |                          |                                 |
|               |                             | Formatting a storage dev | vice will erase all data on it. |
|               |                             |                          | Cancel Format                   |

7. On the storage page of the disk, navigate to the Filesystem tab. Click Mount.

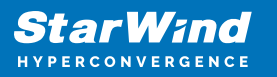

| Storage > RAIDS                                                                                                    |               |                        |                                                                  |        |
|----------------------------------------------------------------------------------------------------|---------------|------------------------|------------------------------------------------------------------|--------|
| RAID Device RAID5                                                                                                    |               |                        | Stop                                                             | Delete |
| Device         /dev/md/RAIDS           UUID         ck3abb3474408507240 (bcf/dc64e38f           Capacity         3.49 Till, 3.84 Till, 3840495583232 bytes           RAID Lever         RAID State           Bitmap         Col           State         Running |               |                        |                                                                  |        |
| Content                                                                                                    |               | Create Partition Table | Disks 0 HF51T9G32FEH-BA10A (KNA6N7867I3007745)                   | +      |
| ✓ 3.49 TiB xfs File System                                                                                                    | /dev/md/RAID5 |                        | In Sync     1 HFS1T9G32FEH-BA10A (KSACN81460020CV3G)             | -      |
| Filesystem<br>Name RAIDS                                                                                                    |               | Format                 | In Sync     In Sync     2 HF51T9G32FEH-BA10A (KNA6N7867/300773B) | -      |
| Mount Point /mn/tsw Mount Mount Options noatime Used -                                                                                                    |               |                        | in sync                                                          |        |
| Storage > RNDS<br>RAID Device RAIDS                                                                                                    |               |                        | Stop                                                             | Delete |
| Device /devind/RAD5<br>UUID c0x3a0b345/4db30/72c10bcf3c64e38f<br>Capacity 3.49 TIB, 3.84 TIB, 340495583323 bytes<br>RAID Level RAD5, 3. Disks, 512 KIB Chunk Size<br>Bitmag Capacity                                                                            |               |                        |                                                                  |        |
| State Running                                                                                                    |               |                        |                                                                  |        |
| Content                                                                                                    |               | Create Partition Table | Disks 0 HFS1T9G32FEH-BA10A (KNA6N7867/3007745)                   | +      |
| ✓ 3.49 TIB xfs File System                                                                                                    | /dev/md/RAID5 |                        | In Sync                                                          |        |
| Filesystem                                                                                                    |               | Format                 |                                                                  | -      |
| Name R4I05<br>Mount Polint //mnt/sw<br>Mount Options noatime                                                                                                    |               |                        | In Sync                                                          | -      |
| Mounted At /mnt/sw Unmount<br>Used 33.9 MIB of 3.49 TIB                                                                                                    |               |                        |                                                                  |        |

8. Connect to StarWind Virtual SAN from StarWind Management Console or from Web Console. Click Yes.

| StarWi | nd Management Console                                              | × |
|--------|--------------------------------------------------------------------|---|
|        | Storage pool is not configured!<br>Would you like to configure it? |   |
|        | Yes Disconnect                                                     |   |

9. Select the disk recently mounted.

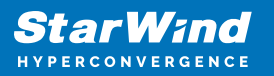

| 💿 Open                               |      |                            |                  | ×          |
|--------------------------------------|------|----------------------------|------------------|------------|
| 👔 Back 🝌 New Folder 🚬 Delete         |      |                            |                  |            |
| VSA Storage<br>media<br>v immt<br>sw | Name | Size<br>There are no items | Date<br>to show. | Attributes |
| File name:                           |      |                            | <br>Op           | en Cancel  |

## **Starwind Devices Creation**

For VMware the default number of StarWind devices is two DS1 and DS2.

1. In the StarWind Management Console click on to Add Device (advanced) button and open Add Device (advanced) Wizard.

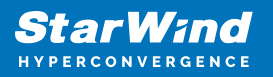

| StarWin   | id Managemer    | t Console                                             |                      |                         |              |                                                   |                    |            |          |                   |                      | - 🗆 X                 |
|-----------|-----------------|-------------------------------------------------------|----------------------|-------------------------|--------------|---------------------------------------------------|--------------------|------------|----------|-------------------|----------------------|-----------------------|
| FILE HO   | TARGET          | OPTIONS HELP                                          |                      |                         |              |                                                   |                    |            |          |                   |                      |                       |
| Refresh C | onnect Disco    | nnect Add Server Remov                                | Server Add Device A  | dd Device (advanced) Ad | d VTL Device | Remove T                                          | arget Help         |            |          |                   |                      |                       |
| 🖌 🚺 Ser   | vers            |                                                       | Gen                  | eral Configuration      | CHAP Per     | missions                                          | Access Rights      | Server Log | Events   | Performance       |                      |                       |
| ti<br>ti  | ← Add<br>Select | Device Wizard<br>Device Type you war                  | nt to create or expo | ort as iSCSI Target     | ? ×          | ):326<br><u>ver</u> 🞸                             | 1<br>Add Target o  | Add Device | ,≓ Add [ | Device (advanced) | 금 Add Control Device | Target Groups Manager |
|           | •               | Hard Disk Device<br>Tape Device<br>Optical Disc Drive |                      |                         |              | 72.16.2.36<br>72.16.2.36<br>261<br>asic           | <u>1ation</u>      |            |          |                   |                      |                       |
|           | 0               |                                                       |                      |                         |              | ogged-in<br>irtual SAN<br>nlimited fo<br>nlimited | or single Node Dev | ices       |          |                   |                      |                       |
|           |                 |                                                       |                      |                         |              |                                                   |                    |            |          |                   |                      |                       |
|           |                 |                                                       |                      | Next                    | Cancel       |                                                   |                    |            |          |                   |                      |                       |
|           |                 |                                                       |                      |                         |              | L                                                 |                    |            |          |                   |                      |                       |

2. Select Hard Disk Device as the type of device to be created.

|              |          |                                                          | ?   | ×    | l |
|--------------|----------|----------------------------------------------------------|-----|------|---|
| $\leftarrow$ | Add [    | Device Wizard                                            |     |      |   |
|              | Select I | Device Type you want to create or export as iSCSI Target |     |      | 1 |
|              |          |                                                          |     |      |   |
|              | ۲        | Hard Disk Device                                         |     |      |   |
|              | 0        | Tape Device                                              |     |      |   |
|              | 0        | Optical Disc Drive                                       |     |      |   |
|              |          |                                                          |     |      |   |
|              |          |                                                          |     |      |   |
|              |          |                                                          |     |      |   |
|              |          |                                                          |     |      |   |
|              |          |                                                          |     |      |   |
|              |          |                                                          |     |      |   |
|              |          |                                                          |     |      |   |
|              |          | Next                                                     | Can | icel |   |

3. Select Virtual Disk.

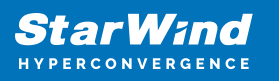

|   |          |                                                                | ?   |        | × |
|---|----------|----------------------------------------------------------------|-----|--------|---|
| ← | Add [    | Device Wizard                                                  |     |        |   |
|   | Select I | Disk Device Type                                               |     |        |   |
|   | ۲        | <b>Virtual Disk</b><br>Virtual Disk stores User Data in File   |     |        |   |
|   | 0        | Physical Disk<br>Export existing physical Disk as iSCSI Target |     |        |   |
|   | 0        | RAM Disk<br>Virtual Disk with Memory Storage                   |     |        |   |
|   |          |                                                                |     |        |   |
|   |          |                                                                |     |        |   |
|   |          |                                                                |     |        |   |
|   |          |                                                                |     |        |   |
|   |          | Ne                                                             | ext | Cancel |   |

4. Specify a virtual disk Name, Location, and Size.

The size should be 1GB to do a quick synchronization.

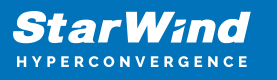

| ?   | $\times$ | ſ   |
|-----|----------|-----|
|     |          |     |
|     |          | (   |
|     |          |     |
|     |          |     |
|     |          |     |
|     |          |     |
|     |          |     |
| ~   |          |     |
|     |          |     |
|     |          |     |
|     |          |     |
| Can | cel      |     |
|     | ?        | ? × |

5. Select the Thick provisioned disk type and block size.

NOTE: Use 4096 sector size for targets, connected on Windows-based systems and 512 bytes sector size for targets, connected on Linux-based systems (ESXi/Xen/KVM).

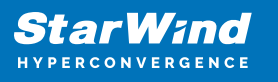

|   |                                                                         | ?   | ×   |
|---|-------------------------------------------------------------------------|-----|-----|
| ← | Add Device Wizard                                                       |     |     |
|   | Virtual Disk Options                                                    |     |     |
|   | Thick-provisioned                                                       |     |     |
|   | O Thick-provisioned with Log-structured Write-Back Cache (experimental) |     |     |
|   | OLSFS                                                                   |     |     |
|   | Deduplication                                                           |     |     |
|   | StarPack Cache Size: 16 MB $\checkmark$                                 |     |     |
|   | Block Size 💿 Use 512 bytes sector size                                  |     |     |
|   | Ouse 4096 bytes sector size. May be incompatible with some clients      |     |     |
|   |                                                                         |     |     |
|   |                                                                         |     |     |
|   |                                                                         |     |     |
|   | Next                                                                    | Can | cel |

6. Define a caching policy and specify a cache size (in MB). Also, the maximum available cache size can be specified by selecting the appropriate checkbox. Optionally, define the L2 caching policy and cache size.

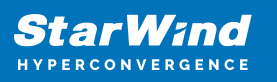

|   |           |                                                                                                    | ?    | ×   |
|---|-----------|----------------------------------------------------------------------------------------------------|------|-----|
| ← | Add De    | vice Wizard                                                                                               |      |     |
|   | Specify [ | Device RAM Cache Parameters                                                                               |      |     |
|   | Mode      |                                                                                                    |      |     |
|   | 0         | Write-Back<br>Writes are performed asynchronously, actual Writes to Disk are delayed, Reads<br>are cached |      |     |
|   | 0         | Write-Through<br>Writes are performed synchronously, Reads are cached                                     |      |     |
|   | ۲         | N/A<br>Reads and Writes are not cached                                                                    |      |     |
|   | Set M     | laximum available Size                                                                                    |      |     |
|   | Size:     | 128 MB ~                                                                                                  |      |     |
|   |           |                                                                                                    |      |     |
|   |           |                                                                                                    |      |     |
|   |           | Next                                                                                                    | Cano | el: |

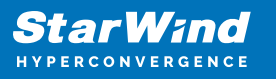

|   |               |                     | ?   | ×   | ľ |
|---|---------------|---------------------|-----|-----|---|
| ÷ | Add Device V  | Vizard              |     |     |   |
|   | Specify Flash | n Cache Parameters  |     |     | I |
|   | No Flash C    | ache                |     |     |   |
|   | O Use Flash   | Cache               |     |     |   |
|   | Name:         | Flash-DS1           |     |     |   |
|   | Location      | N: VSA Storage\mnt\ |     |     |   |
|   | Size:         | 1 GB 🗸              |     |     |   |
|   |               |                     |     |     |   |
|   |               |                     |     |     |   |
|   |               |                     |     |     |   |
|   |               |                     |     |     |   |
|   |               |                     |     |     |   |
|   |               | Next                | Can | cel |   |

7. Specify Target Parameters. Select the Target Name checkbox to enter a custom target name. Otherwise, the name is generated automatically in accordance with the specified target alias.

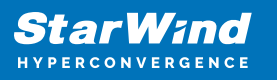

|   |                                               | ?   | ×    |
|---|-----------------------------------------------|-----|------|
| _ | Add Davids Winard                             |     |      |
| ~ | Add Device Wizard                             |     |      |
|   | Target Parameters                             |     |      |
|   | Choose a Target Attachment Method             |     |      |
|   | Create new Target                             | ~   | +    |
|   | Target Alias                                  |     | _    |
|   | DS1                                           |     |      |
|   | Target Name                                   |     |      |
|   | ign.2008-08.com.starwindsoftware:DS1-SW-VM-01 |     |      |
|   | Allow multiple concurrent iSCSI Connections   |     |      |
|   |                                               |     |      |
|   |                                               |     |      |
|   |                                               |     |      |
|   |                                               |     |      |
|   |                                               |     |      |
|   | Next                                          | Car | ncel |

8. Click Create to add a new device and attach it to the target.

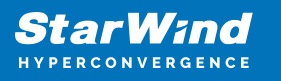

| 7      | 2      | ×                    |
|--------|--------|----------------------|
|        |        |                      |
|        |        |                      |
|        |        |                      |
|        |        |                      |
|        |        |                      |
|        |        |                      |
|        |        |                      |
|        |        |                      |
|        |        |                      |
|        |        |                      |
|        |        |                      |
|        |        |                      |
|        |        |                      |
|        |        |                      |
|        |        |                      |
|        |        |                      |
| Create | Cancel |                      |
|        | Create | ? :<br>Create Cancel |

9. Click Close to finish the device creation.

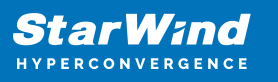

|   |                                                            | ?   | ×    |
|---|------------------------------------------------------------|-----|------|
| ÷ | Add Device Wizard                                          |     |      |
|   | Device Creation completed                                  |     | 1    |
|   | Following Device was created                               |     |      |
|   | • imagefile 1                                              |     |      |
|   | Target Name: iqn.2008-08.com.starwindsoftware:ds1-sw-vm-01 |     |      |
|   |                                                            |     |      |
|   |                                                            |     |      |
|   |                                                            |     |      |
|   |                                                            |     |      |
|   |                                                            |     |      |
|   |                                                            | 0   |      |
|   | Close                                                      | Car | icel |

10. The successfully added devices appear in the StarWind Management Console.

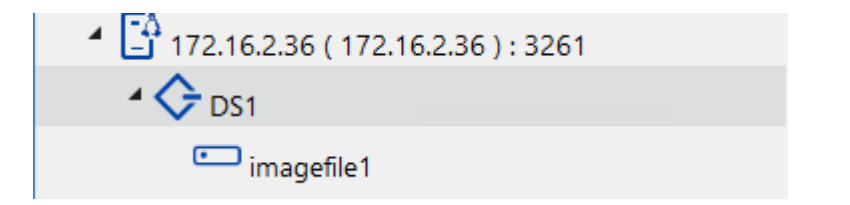

11. Click on to Add Device (advanced) button and open Add Device (advanced) Wizard.

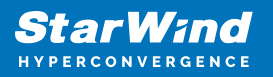

| Datwind Management Console PLet WOST TARGET OPTIONS HELP Referent Connect Disconnect Add Server Remove Sarver Add Device (advanced). Add VTU Device Remove Target Help Cervers: General Configuration CH40P Permissions Access Rights Serve Log Events Performance 7 X Add Device Wiard 1): 3261 Select Device Type you want to create or export as iSCSI Target Bind Disk Device Target Device 31 3264 Nett Optical Disc Drive Nett Careet Nett Careet                                                                                                    |                                                                                |                        |                  |                     |            |         |                  |                    |                       | _ |
|----------------------------------------------------------------------------------------------------|--------------------------------------------------------------------------------|------------------------|------------------|---------------------|------------|---------|------------------|--------------------|-----------------------|---|
| FLE HOST TARGET OPTIONS HELP   Refrech Connect Decomet Add Server Remove Server Add Device Add Device Remove Target Help Ceneral Configuration CHAP Permissions Access Rights Server Log Events Performance ? × Add Device Wizard ): 32611 Ver                                                                                                    | StarWind Management Console                                                    |                        |                  |                     |            |         |                  |                    |                       |   |
| Refrech Connect Disconnect Add Server Remove Server Add Device (advanced) Add VIL Device Remove Target Hip<br>Cenvers General Configuration CHAP Permissions Access Rights Server Log Events Performance<br>Add Device Wizard<br>Select Device Type you want to create or export as iSCSI Target<br>Wer (* Add Target (* Add Device (advanced) (* Add Control Device (* Target Groups Manager<br>Hinformation<br>2:16.2.36<br>2:16.2.36<br>2:16 | FILE HOST TARGET OPTIONS HELP                                                  |                        |                  |                     |            |         |                  |                    |                       |   |
| Image: Server Log       General       Configuration       CHAP Permissions       Access Rights       Server Log       Events       Performance <ul> <li>Add Device Witard</li> <li>Select Device Type you want to create or export as ISCSI Target</li> <li> <ul> <li>Hard Disk Device</li> <li>Tape Device</li> <li>Optical Disc Drive</li> </ul> <ul> <li>Tape Device</li> <li>Optical Disc Drive</li> </ul> <ul> <li>Test</li> <li>Tape Device</li> <li>Net</li> </ul></li></ul>                                                                                                    | resh Connect Disconnect Add Server Remove Server Add Device (advanced)<br>Help |                        |                  |                     |            |         |                  |                    |                       |   |
| <ul> <li>Add Device Ward</li> <li>Select Device Type you want to create or export as iSCSI Target</li> <li>Hard Disk Device</li> <li>Tape Device</li> <li>Optical Disc Drive</li> </ul>                                                                                                    | Servers                                                                        | General Configuration  | CHAP Permissions | Access Rights       | Server Log | Events  | Performance      |                    |                       |   |
| <ul> <li>Add Device Wizard</li> <li>Select Device Type you want to create or export as iSCSI Target</li> <li>Hard Disk Device</li> <li>Tape Device</li> <li>Optical Disc Drive</li> <li>Potical Disc Drive</li> <li>Next</li> <li>Cancel</li> </ul>                                                                                                    | E9                                                                             | ?                      | ×                |                     |            |         |                  |                    |                       | 4 |
| Select Device Type you want to create or export as iSCSI Target                                                                                                    | ▲ 🚰 ← Add Device Wizard                                                        |                        | ): 326           | 1                   |            |         |                  |                    |                       |   |
| Hard Disk Device     T2.16.2.36     T2.16.2.36     T2.16.2.36     Z1.62.36     Z1.62.36                                                                                                    | Select Device Type you want to create or                                       | export as iSCSI Target | rver 🗳           | Add Target a        | Add Device | 러 Add D | evice (advanced) | Add Control Device | Target Groups Manager |   |
| Tape Device       261         Optical Disc Drive       asic         Image: Disc Drive       orgetein         Image: Disc Drive       regetein         Image: Disc Drive       orgetein         Image: Disc Drive       orgetein         Image: Disc Disc Drive       orgetein         Image: Disc Disc Disc Disc Disc Disc Disc Disc                                                                                                    | Hard Disk Device                                                               |                        | 72.16.2.36       |                     |            |         |                  |                    |                       |   |
| O     Optical Disc Drive     asic       ogget in     rigget in       itrual SAN       hlimited for single Node Devices       hlimited                                                                                                    |                                                                                |                        | 72.16.2.36       |                     |            |         |                  |                    |                       |   |
| ogged-in<br>irtual SAN<br>nimited for single Node Devices<br>nimited Next Cancel                                                                                                    |                                                                                |                        | asic             |                     |            |         |                  |                    |                       |   |
| irtual SAN<br>Inlimited for single Node Devices<br>Inlimited                                                                                                    | Optical Disc Drive                                                             |                        | ogged-in         |                     |            |         |                  |                    |                       | ľ |
| nlimited for single Node Devices                                                                                                    |                                                                                |                        | irtual SAN       |                     |            |         |                  |                    |                       |   |
| Nest Cancel                                                                                                    |                                                                                |                        | Inlimited fo     | r single Node Devic | es         |         |                  |                    |                       | Ē |
| Nex Cancel                                                                                                    |                                                                                |                        | mimited          |                     |            |         |                  |                    |                       | ľ |
| Nex Cancel                                                                                                    |                                                                                |                        |                  |                     |            |         |                  |                    |                       |   |
| Net Cancel                                                                                                    |                                                                                |                        |                  |                     |            |         |                  |                    |                       |   |
| Net                                                                                                    |                                                                                |                        |                  |                     |            |         |                  |                    |                       | ĥ |
| Next                                                                                                    |                                                                                |                        |                  |                     |            |         |                  |                    |                       |   |
| Net Cancel                                                                                                    |                                                                                |                        |                  |                     |            |         |                  |                    |                       | ł |
|                                                                                                    |                                                                                | Next                   | Cancel           |                     |            |         |                  |                    |                       |   |
|                                                                                                    |                                                                                |                        |                  |                     |            |         |                  |                    |                       |   |
|                                                                                                    |                                                                                |                        |                  |                     |            |         |                  |                    |                       | ł |
|                                                                                                    |                                                                                |                        |                  |                     |            |         |                  |                    |                       | ľ |
| StarWind Software Ready                                                                                                    | StarWind Software Ready                                                        |                        |                  |                     |            |         |                  |                    |                       | - |

12. Select Hard Disk Device as the type of device to be created.

|   |          |                                                          | ?   | ×   |
|---|----------|----------------------------------------------------------|-----|-----|
| ÷ | Add [    | Device Wizard                                            |     |     |
|   | Select I | Device Type you want to create or export as iSCSI Target |     |     |
|   | ۲        | Hard Disk Device                                         |     |     |
|   | 0        | Tape Device                                              |     |     |
|   | 0        | Optical Disc Drive                                       |     |     |
|   |          |                                                          |     |     |
|   |          |                                                          |     |     |
|   |          |                                                          |     |     |
|   |          |                                                          |     |     |
|   |          |                                                          |     |     |
|   |          |                                                          |     |     |
|   |          | Next                                                     | Can | cel |

## 13. Select Virtual Disk.

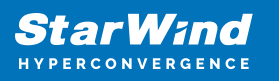

|   |          |                                               | ? | >      | < |   |
|---|----------|-----------------------------------------------|---|--------|---|---|
| ← | Add D    | Device Wizard                                 |   |        |   |   |
|   | Select [ | Disk Device Type                              |   |        |   | ( |
|   | ۲        | Virtual Disk                                  |   |        |   |   |
|   | 0        | Physical Disk                                 |   |        |   |   |
|   |          | Export existing physical Disk as iSCSI Target |   |        |   |   |
|   | 0        | RAM Disk                                      |   |        |   |   |
|   |          | Virtual Disk with Memory Storage              |   |        |   |   |
|   |          |                                               |   |        |   |   |
|   |          |                                               |   |        |   |   |
|   |          |                                               |   |        |   |   |
|   |          |                                               |   |        |   |   |
|   |          |                                               |   |        |   |   |
|   |          |                                               |   |        |   |   |
|   |          |                                               |   |        | _ |   |
|   |          | Next                                          | ( | Cancel |   |   |

14. Specify a virtual disk Name, Location, and Size. The size should be 1GB to do a quick synchronization.

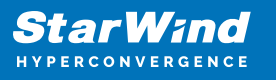

|   |              |                        |     |          | Ъ |
|---|--------------|------------------------|-----|----------|---|
|   |              |                        | ?   | $\times$ | r |
| ← | Add Device   | Wizard                 |     |          | ľ |
|   | Virtual Disk | Location               |     |          |   |
|   | Create a     | lew Virtual Disk       |     |          | Ì |
|   | Name:        | DS2                    |     |          |   |
|   | Locatio      | n: VSA Storage\mnt\sw\ |     |          |   |
|   | Size:        | 1 GB ~                 |     |          |   |
|   | OUse an Ex   | isting Virtual Disk    |     |          |   |
|   | Locatio      | n:                     | ~   |          |   |
|   | Rea          | d-Only Mode            |     |          |   |
|   |              |                        |     |          |   |
|   |              |                        |     |          |   |
|   |              |                        |     |          |   |
|   |              | Next                   | Can | cel      |   |

15. Select the Thick provisioned disk type and block size.

NOTE: Use 4096 sector size for targets, connected on Windows-based systems and 512 bytes sector size for targets, connected on Linux-based systems (ESXi/Xen/KVM).

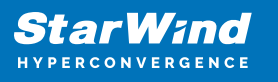

|   |                                                                         | ?   | ×   |
|---|-------------------------------------------------------------------------|-----|-----|
| ← | Add Device Wizard                                                       |     |     |
|   | Virtual Disk Options                                                    |     |     |
|   | Thick-provisioned                                                       |     |     |
|   | O Thick-provisioned with Log-structured Write-Back Cache (experimental) |     |     |
|   | ○ LSFS                                                                  |     |     |
|   | Deduplication                                                           |     |     |
|   | StarPack Cache Size: 16 MB $\sim$                                       |     |     |
|   | Block Size 💿 Use 512 bytes sector size                                  |     |     |
|   | ◯ Use 4096 bytes sector size. May be incompatible with some clients     |     |     |
|   |                                                                         |     |     |
|   |                                                                         |     |     |
|   |                                                                         |     |     |
|   | Next                                                                    | Can | cel |

16. Define a caching policy and specify a cache size (in MB). Also, the maximum available cache size can be specified by selecting the appropriate checkbox. Optionally, define the L2 caching policy and cache size.

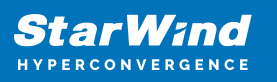

|   |           |                                                                                                    | ?    | ×   |
|---|-----------|----------------------------------------------------------------------------------------------------|------|-----|
| ← | Add De    | vice Wizard                                                                                               |      |     |
|   | Specify [ | Device RAM Cache Parameters                                                                               |      |     |
|   | Mode      |                                                                                                    |      |     |
|   | 0         | Write-Back<br>Writes are performed asynchronously, actual Writes to Disk are delayed, Reads<br>are cached |      |     |
|   | 0         | Write-Through<br>Writes are performed synchronously, Reads are cached                                     |      |     |
|   | ۲         | N/A<br>Reads and Writes are not cached                                                                    |      |     |
|   | Set M     | laximum available Size                                                                                    |      |     |
|   | Size:     | 128 MB ~                                                                                                  |      |     |
|   |           |                                                                                                    |      |     |
|   |           |                                                                                                    |      |     |
|   |           | Next                                                                                                    | Cano | el: |

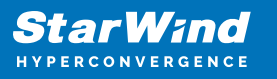

|   |                  |                  | ?   | ×   |
|---|------------------|------------------|-----|-----|
| ← | Add Device Wizar | ł                |     |     |
|   | Specify Flash Ca | che Parameters   |     | l   |
|   | No Flash Cache   |                  |     |     |
|   | OUse Flash Cache | •                |     |     |
|   | Name:            | Flash-DS1        |     |     |
|   | Location:        | VSA Storage\mnt\ |     |     |
|   | Size:            | 1 GB ~           |     |     |
|   |                  |                  |     |     |
|   |                  |                  |     |     |
|   |                  |                  |     |     |
|   |                  |                  |     |     |
|   |                  |                  |     |     |
|   |                  | Next             | Can | cel |

17. Specify Target Parameters. Select the Target Name checkbox to enter a custom target name. Otherwise, the name is generated automatically in accordance with the specified target alias.

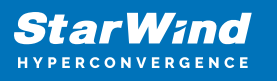

|                                              | ?        | ×   |
|----------------------------------------------|----------|-----|
| ← Add Device Wizard                          |          |     |
| Target Parameters                            |          |     |
| Choose a Target Attachment Method            |          |     |
| Create new Target                            | ~        |     |
| Target Alias                                 |          | _   |
| D52                                          |          | ]   |
| ☑ Target Name                                |          |     |
| ign.2008-08.com.starwindsoftware:ds-sw-vm-01 |          | ]   |
| Allow multiple concurrent iSCSI Connections  |          |     |
|                                              |          |     |
|                                              |          |     |
|                                              |          |     |
|                                              |          |     |
|                                              |          |     |
|                                              |          |     |
|                                              | Next Can | cel |

18. Click Create to add a new device and attach it to the target.

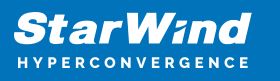

|   |                                                              |        | ?   | ×   |
|---|--------------------------------------------------------------|--------|-----|-----|
| ← | Add Device Wizard                                            |        |     |     |
|   |                                                              |        |     |     |
|   | Creation Page                                                |        |     |     |
|   | Press "Create" to add new Device and attach it to new Target |        |     |     |
|   | Progress                                                     |        |     |     |
|   | Creating Device Folder                                       |        |     |     |
|   | Creating Image File                                          |        |     |     |
|   | Creating Header                                              |        |     |     |
|   | Creating Device                                              |        |     |     |
|   | Creating Target and attaching Device                         |        |     |     |
|   |                                                              |        |     |     |
|   |                                                              |        |     |     |
|   |                                                              |        |     |     |
|   |                                                              |        |     |     |
|   |                                                              |        |     |     |
|   |                                                              |        |     |     |
|   |                                                              | Create | Can | cel |

19. Click Close to finish the device creation.

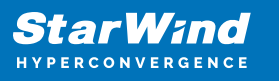

|   |                                                           | ?   | ×   |
|---|-----------------------------------------------------------|-----|-----|
| ~ | Add Device Wizard                                         |     |     |
|   | Device Creation completed                                 |     |     |
|   | Following Device was created                              |     |     |
|   | • imagefile2                                              |     |     |
|   | Target Name: iqn.2008-08.com.starwindsoftware:ds-sw-vm-01 |     |     |
|   |                                                           |     |     |
|   |                                                           |     |     |
|   |                                                           |     |     |
|   |                                                           |     |     |
|   |                                                           |     |     |
|   | Close                                                     | Can | cel |

20. The successfully added devices appear in the StarWind Management Console.

| 4 📑 172.16.2.36 ( 172.16.2.36 ) : 3261 |
|----------------------------------------|
| 4 🔷 DS1                                |
| imagefile1                             |
| ▲ 🔶 DS2                                |
| imagefile2                             |
|                                        |

## **Starwind Replication Of Devices**

The replication should be configured using Synchronous "Two-Way" Replication mode: Synchronous or active-active replication ensures real-time synchronization and load balancing of data between two or three cluster nodes. Such a configuration tolerates the failure of two out of three storage nodes and enables the creation of an effective business continuity plan. With synchronous mirroring, each write operation requires control confirmation from both storage nodes. It guarantees the reliability of data transfers but is demanding in bandwidth since mirroring will not work on high-latency networks.

1. Right-click on the DS1 device and select Replication Manager from the shortcut menu.

|                                                 | IMAGEFILE1                             | Force remove Device 음* Attach to Target 암 Detach from ign.2008-08.com.starwindsoftware:ds1-sw-vm-01<br>택 Replication Manager |
|-------------------------------------------------|----------------------------------------|----------------------------------------------------------------------------------------------------|
|                                                 | ons<br>dsoftware:ds1-sw-vm-01          | imagefile1<br>VSA Storage\mnt\sw\DS1\DS1.img<br>Yes<br>1 GB                                                                  |
| 🕏 Extend Image Size<br>ह्ये Replication Manager | Senal Id<br>Asynchronous Mode<br>CACHE | 512 Bytes<br>No<br>B0169ABD02D647EB<br>Yes                                                                                   |
|                                                 | Mode                                   | N/A                                                                                                    |

2. Select the Add Replica button in the top menu.

| Refresh Add Replica   Remove Replication Partner   Click to add replication partner     Click to add replication partner     PROPERTIES   Host Name Target Name Mode Priority Synchronization Status Synchronization Channel | 😴 Replication Manager for imagefile1 | ?   | ×  |
|----------------------------------------------------------------------------------------------------|--------------------------------------|-----|----|
| Replication Partner  Click to add replication partner  PROPERTIES Host Name Target Name Mode Priority Synchronization Status Synchronization Channel                                                                         | Refresh Add Replica Remove Replica   |     |    |
| Click to add replication partner                                                                                                    | Replication Partner                  |     |    |
| PROPERTIES<br>Host Name<br>Target Name<br>Mode<br>Priority<br>Synchronization Status<br>Synchronization Channel                                                                                                    | Click to add replication partner     |     |    |
| PROPERTIES<br>Host Name<br>Target Name<br>Mode<br>Priority<br>Synchronization Status<br>Synchronization Channel                                                                                                    |                                      |     |    |
| PROPERTIES<br>Host Name<br>Target Name<br>Mode<br>Priority<br>Synchronization Status<br>Synchronization Channel                                                                                                    |                                      |     |    |
| PROPERTIES<br>Host Name<br>Target Name<br>Mode<br>Priority<br>Synchronization Status<br>Synchronization Channel                                                                                                    |                                      |     |    |
| PROPERTIES<br>Host Name<br>Target Name<br>Mode<br>Priority<br>Synchronization Status<br>Synchronization Channel                                                                                                    |                                      |     |    |
| Host Name<br>Target Name<br>Mode<br>Priority<br>Synchronization Status<br>Synchronization Channel                                                                                                    | PROPERTIES                           |     |    |
| Target Name<br>Mode<br>Priority<br>Synchronization Status<br>Synchronization Channel                                                                                                    | Host Name                            |     |    |
| Mode<br>Priority<br>Synchronization Status<br>Synchronization Channel                                                                                                    | Target Name                          |     |    |
| Priority<br>Synchronization Status<br>Synchronization Channel                                                                                                    | Mode                                 |     |    |
| Synchronization Status<br>Synchronization Channel                                                                                                    | Priority                             |     |    |
| Synchronization Channel                                                                                                    | Synchronization Status               |     |    |
| Close                                                                                                    | Synchronization Channel              |     |    |
| Close                                                                                                    |                                      |     |    |
| Close                                                                                                    |                                      |     |    |
|                                                                                                    |                                      | Clo | se |

3. Select Synchronous "Two-Way" replication as a replication mode.

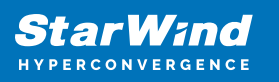

|   | 1                                                                                                    | ?                   | ×  |
|---|----------------------------------------------------------------------------------------------------|---------------------|----|
| ~ | Replication Wizard                                                                                                    |                     |    |
|   | Replication Mode                                                                                                    |                     |    |
|   | Synchronous "Two-Way" Replication<br>Replication Partner must be connected to Client as Source Device as well, MPIO on (<br>must be enabled, needs dedicated high Performance Network Connection for<br>Synchronization.                                                                             | Client              |    |
|   | Witness Node<br>Witness node doesn't contain user data. In case when Node Majority policy is set fo<br>Synchronous replication device and there are two storage nodes, Witness Node mus<br>added to cluster to make number of nodes odd number and enable proper functionin<br>Node Majority policy. | r<br>st be<br>ng of |    |
|   | Next                                                                                                    | Canc                | el |

4. Specify a partner Host name or IP address and Port Number.

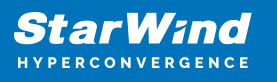

|                                                                        |           | ?    | ×   |
|------------------------------------------------------------------------|-----------|------|-----|
| - Keplication Wizard                                                   |           |      |     |
| Add Partner Node                                                       |           |      |     |
| Specify Partner Host Name or IP Address where Replication Node would b | e created |      |     |
| Host Name or IP Address                                                | r         |      |     |
| Port Number 3261                                                       |           |      |     |
|                                                                        |           |      |     |
|                                                                        |           |      |     |
|                                                                        |           |      |     |
|                                                                        |           |      |     |
|                                                                        |           |      |     |
|                                                                        |           |      |     |
|                                                                        |           |      |     |
| Γ                                                                      | Next      | Cano | el: |

5. Select Failover Strategy.

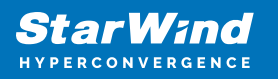

|   |            |                                                                                                    | ?          | ×  |
|---|------------|----------------------------------------------------------------------------------------------------|------------|----|
| ÷ | Replic     | cation Wizard                                                                                                    |            |    |
|   | <b>F</b> 1 |                                                                                                    |            |    |
|   | Fallove    | er Strategy                                                                                                    |            |    |
|   | ۲          | Heartbeat<br>Process node and communication failures using additional communication channel<br>(heartbeat). At least one synchronization or heartbeat channel must be functional<br>proper failover processing. Loss of all communication channels may lead to split bra<br>issue, so it's recommended to use client iSCSI connection interfaces as heartbeat<br>channel. | for<br>ain |    |
|   | 0          | <b>Node Majority</b><br>Process node and communication failures using majority policy: node stays active w<br>sees more than half of nodes including itself. In case of 2 storage nodes, requires<br>configuring additional witness node. Does not require additional heartbeat channel                                                                                   | vhile it   |    |
|   |            | Next                                                                                                    | Canc       | el |

6. Select Create new Partner Device and click Next.

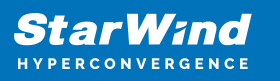

|   |         |                                                                                      | ?   | ×   |
|---|---------|--------------------------------------------------------------------------------------|-----|-----|
| ← | Repli   | cation Wizard                                                                        |     |     |
|   |         |                                                                                      |     |     |
|   | Partnei | r Device Setup                                                                       |     |     |
|   | ۲       | Create new Partner Device<br>Existing Device Parameters would be used as a Template. |     |     |
|   | 0       | Select existing Device<br>Select existing Device on Partner Server.                  |     |     |
|   |         |                                                                                      |     |     |
|   |         |                                                                                      |     |     |
|   |         |                                                                                      |     |     |
|   |         |                                                                                      |     |     |
|   |         |                                                                                      |     |     |
|   |         |                                                                                      |     |     |
|   |         | Next                                                                                 | Can | cel |

7. Select a partner device Location and click Next.

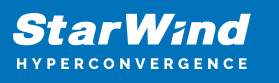

|   |                                               | ?    | ×  |
|---|-----------------------------------------------|------|----|
| ← | Replication Wizard                            |      |    |
|   | Partner Device Setup                          |      |    |
|   | Location: VSA Storage\mnt\sw\                 |      |    |
|   | iqn.2008-08.com.starwindsoftware:ds1-sw-vm-01 |      |    |
|   | Modify Target Name                            |      |    |
|   |                                               |      |    |
|   |                                               |      |    |
|   |                                               |      |    |
|   |                                               |      |    |
|   |                                               |      |    |
|   |                                               |      |    |
|   |                                               |      |    |
|   |                                               |      |    |
|   | Next                                          | Canc | el |

8. Select Synchronization Journal Strategy and click Next.

NOTE: There are several options – RAM-based journal (default) and Disk-based journal with failure and continuous strategy, that allow to avoid full synchronization cases.

RAM-based (default) synchronization journal is placed in RAM. Synchronization with RAM journal provides good I/O performance in any scenario. Full synchronization could occur in the cases described in this KB: Reasons why Full Synchronization may start – StarWind Knowledge Base

Disk-based journal placed on a separate disk from StarWind devices. It allows to avoid full synchronization for the devices where it's configured even when StarWind service is being stopped on all nodes.

Disk-based synchronization journal should be placed on a separate, preferably faster disk from StarWind devices. SSDs and NVMe disks are recommended as the device performance is defined by the disk speed, where the journal is located. For example, it can be placed on the OS boot volume.

It is required to allocate 2 MB of disk space for the synchronization journal per 1 TB of HA device size with a disk-based journal configured and 2-way replication and 4MB per 1 TB

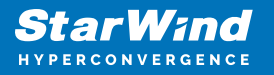

of HA device size for 3-way replication.

Failure journal – provides good I/O performance, as a RAM-based journal, while all device nodes are in a healthy synchronized state. If a device on one node went into a not synchronized state, the disk-based journal activates and a performance drop could occur as the device performance is defined by the disk speed, where the journal is located. Fast synchronization is not guaranteed in all cases. For example, if a simultaneous hard reset of all nodes occurs, full synchronization will occur.

Continuous journal – guarantees fast synchronization and data consistency in all cases. Although, this strategy has the worst I/O performance, because of frequent write operations to the journal, located on the disk, where the journal is located.

|   |                    |                                                                                                    | ?       | ×  |
|---|--------------------|----------------------------------------------------------------------------------------------------|---------|----|
| ← | Replication V      | Vizard                                                                                                    |         |    |
|   | Synchronizat       | tion Journal Setup                                                                                                    |         |    |
|   | RAM- Synchr IO per | <b>based journal</b><br>ronization journal placed in RAM. Synchronization with RAM journal provides<br>formance in any scenario. | good    |    |
|   | O Disk-I<br>Synchr | based journal<br>ronization journal placed on disk.                                                                              |         |    |
|   | ۲                  | Failure journal<br>The strategy provides good IO performance while all device nodes are in a<br>state.                           | healthy |    |
|   | 0                  | <b>Continuous journal</b><br>The strategy guarantees fast synchronization and data consistency in all ca                         | ases.   |    |
|   | Current Node       | My Computer\C\                                                                                                    |         |    |
|   | Partner Node       | My Computer\C\                                                                                                    |         |    |
|   |                    |                                                                                                    |         |    |
|   |                    | Next                                                                                                    | Canc    | el |

9. Click Change Network Settings.

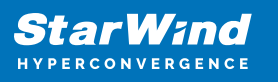

|   |                                                         | ?    | ×   |
|---|---------------------------------------------------------|------|-----|
| ← | Replication Wizard                                      |      |     |
|   |                                                         |      |     |
|   | Network Options for Replication                         |      |     |
|   | Networks for Synchronization and Heartbeat              |      |     |
|   | Press "Change Network Settings" to configure Interfaces |      |     |
|   | Networks for Heartbeat                                  |      |     |
|   | Press "Change Network Settings" to configure Interfaces |      |     |
|   | Change Network Settings                                 |      |     |
|   |                                                         |      |     |
|   |                                                         |      |     |
|   |                                                         |      |     |
|   |                                                         |      |     |
|   |                                                         |      |     |
|   |                                                         |      |     |
|   | Next                                                    | Cano | el: |

10. Specify the interfaces for Synchronization and Heartbeat Channels. Click OK and then click Next.

172.16.20.\* -Synchronization

172.16.10.\* and Management as HeartBeat

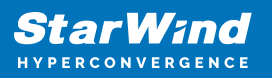

| Sp                             | Specify Interfaces for Synchronization Channels |             |                       | ×         |   |
|--------------------------------|-------------------------------------------------|-------------|-----------------------|-----------|---|
| Select synchronization channel |                                                 |             |                       |           |   |
|                                | Interfaces                                      | Networks    | Synchronization and H | Heartbeat |   |
|                                | - Host Name: 172.16.2.31                        |             |                       |           |   |
|                                | 172.16.10.1                                     | 172.16.10.0 |                       |           |   |
|                                | 172.16.2.31                                     | 172.16.2.0  |                       | <b>v</b>  |   |
|                                | 172.16.20.1                                     | 172.16.20.0 |                       |           |   |
|                                | Host Name: 172.16.2.                            | 36          |                       |           |   |
|                                | 172.16.10.2                                     | 172.16.10.0 |                       | <b>v</b>  |   |
|                                | 172.16.2.36                                     | 172.16.2.0  |                       | •         |   |
|                                | 172.16.20.2                                     | 172.16.20.0 | <b>v</b>              |           |   |
|                                |                                                 |             |                       |           |   |
|                                |                                                 |             |                       |           |   |
|                                |                                                 |             |                       |           |   |
|                                |                                                 |             |                       |           |   |
|                                |                                                 |             |                       |           |   |
|                                |                                                 |             |                       |           |   |
|                                |                                                 |             |                       |           |   |
|                                |                                                 |             |                       |           | _ |
|                                | Allow Free Select Interfa                       | ces         | l                     | OK Cancel |   |

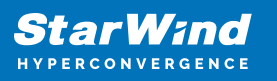

|                                            | ?   | ×   |
|--------------------------------------------|-----|-----|
| <ul> <li>Replication Wizard</li> </ul>     |     |     |
|                                            |     |     |
| Network Options for Replication            |     |     |
| Networks for Synchronization and Heartbeat |     | 1   |
| 172.16.20.0                                |     |     |
| Networks for Heartbeat                     |     |     |
| 172.16.10.0;172.16.2.0                     |     |     |
| Change Network Settings                    |     |     |
|                                            |     |     |
|                                            |     |     |
|                                            |     |     |
|                                            |     |     |
|                                            |     |     |
|                                            |     |     |
| Next                                       | Can | cel |

11. In Select Partner Device Initialization Mode, select Synchronize from existing Device and click Next.

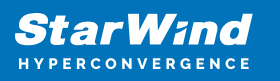

|   |        |                                                                                                  | ?  | ×     |
|---|--------|--------------------------------------------------------------------------------------------------|----|-------|
| ← | Repli  | cation Wizard                                                                                    |    |       |
|   |        |                                                                                                  |    |       |
|   | Select | Partner Device Initialization Mode                                                               |    |       |
|   | ۲      | Synchronize from existing Device<br>All Data from existing Device would be copied to new Device. |    |       |
|   | 0      | <b>Do not Synchronize</b><br>Data on HA Nodes remains unchanged.                                 |    |       |
|   |        |                                                                                                  |    |       |
|   |        |                                                                                                  |    |       |
|   |        |                                                                                                  |    |       |
|   |        |                                                                                                  |    |       |
|   |        |                                                                                                  |    |       |
|   |        |                                                                                                  |    |       |
|   |        | Next                                                                                             | Ca | incel |

12. Click Create Replica.

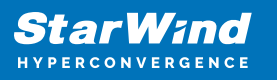

|   |                                         | ?   | ×   |
|---|-----------------------------------------|-----|-----|
| ← | Replication Wizard                      |     |     |
|   |                                         |     |     |
|   | Creation Page                           |     |     |
|   |                                         |     |     |
|   | Creating Device Folder                  | ^   |     |
|   | Creating Storage File on Partner Host   |     |     |
|   | Creating Storage Header on Partner Host |     |     |
|   | Creating Storage Device on Partner Host |     |     |
|   | Creating Device Header on Partner Host  |     |     |
|   | Creating Device Header on current Host  |     |     |
|   | Requesting Device Name                  |     |     |
|   | Updating Target Device on current Host  | ~   |     |
|   |                                         |     |     |
|   |                                         |     | 1   |
|   |                                         |     |     |
|   |                                         |     |     |
|   |                                         |     |     |
|   |                                         |     |     |
|   | Cost Della                              | Car |     |
|   | Create Replica                          | Can | cel |

13. Click Close to close the wizard.

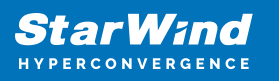

|   |                                                            | ?   | ×   |
|---|------------------------------------------------------------|-----|-----|
| ~ | Replication Wizard                                         |     |     |
|   | Device Creation completed                                  |     |     |
|   | Following Device was created                               |     |     |
|   | HAImage 1                                                  |     |     |
|   | Target Name: iqn.2008-08.com.starwindsoftware:ds1-sw-vm-01 |     |     |
|   |                                                            |     |     |
|   |                                                            |     |     |
|   |                                                            |     |     |
|   |                                                            |     |     |
|   |                                                            |     |     |
|   |                                                            |     |     |
|   | Close                                                      | Can | cel |

| Star     | Wind     |
|----------|----------|
| HYPERCON | VERGENCE |

| 🛃 Replication Manager for imagefile1 ? 🗙                                                                                             |                                               |     |    |  |
|----------------------------------------------------------------------------------------------------|-----------------------------------------------|-----|----|--|
| Refresh Add Replica Remo                                                                                                    | ×<br>ove Replica                              |     |    |  |
| Replication Partner                                                                                                    |                                               |     |    |  |
| iqn.2008-08.com.starwindsoftware:ds1-sw-vm-01<br>Connection Status Active<br>Synchronization Status Synchronized<br>Mode Synchronous |                                               |     |    |  |
|                                                                                                    |                                               |     |    |  |
|                                                                                                    |                                               |     |    |  |
|                                                                                                    |                                               |     |    |  |
|                                                                                                    |                                               |     |    |  |
| Host Name                                                                                                    | starwindvsa-59030629                          |     |    |  |
| Target Name                                                                                                    | iqn.2008-08.com.starwindsoftware:ds1-sw-vm-01 |     |    |  |
| Mode                                                                                                    | Synchronous                                   |     |    |  |
| Priority                                                                                                    | Second                                        |     |    |  |
| Synchronization Status                                                                                                    | Synchronized                                  |     |    |  |
| Synchronization Channel                                                                                                    | 172.16.20.1:3260 💙                            |     |    |  |
| Heartbeat Channel                                                                                                    | 172.16.10.1:3260 💙 172.16.2.31:3260 💙         |     |    |  |
|                                                                                                    |                                               |     |    |  |
|                                                                                                    |                                               | Cla | se |  |

14. The successfully added device appears in StarWind Management Console.

| <ul> <li>172.16.2.36 (172.16.2.36): 3261</li> <li>DS1</li> </ul> |
|------------------------------------------------------------------|
| HAlmage1                                                         |
| ▲ 🔶 DS2                                                          |
| imagefile2                                                       |
|                                                                  |

15. Right-click on the DS2 device and select Replication Manager from the shortcut menu.
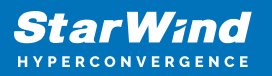

| StarWind Management Console                                    |                     |                                                                                                    | - 🗆 | ×  |
|----------------------------------------------------------------|---------------------|----------------------------------------------------------------------------------------------------|-----|----|
| FILE HOST TARGET OPTIONS HELP                                  |                     |                                                                                                    |     |    |
| Refresh Connect Disconnect Add Server Remove Server Add Device | Add Device (advance | ed) Add VTL Device Remove Device Help                                                                      |     |    |
| Servers                                                        |                     |                                                                                                    |     |    |
| A 📑 172.16.2.36 ( 172.16.2.36 ) : 3261                         |                     | E2                                                                                                    |     |    |
| ▲ 🔷 DS1                                                        | Remove F            | Device 🗸 Encre remove Device 💁 Attach to Tarnet 🔍 Detach from ion 2008-08 com stanvindsoftwarerds.sw.vm.01 |     |    |
| HAImage1                                                       | © <u>Extend Im</u>  | nage Size 🖼 Replication Manager                                                                            |     |    |
| ▲ 🔷 DS2                                                        | Device              | imagefile2                                                                                                 |     |    |
| imat × Remove Device                                           | Virtual Disk        | VSA Storage\mnt\sw\DS2\DS2.img                                                                             |     |    |
| Force remove Device                                            |                     | 1 GB                                                                                                    |     |    |
| \$4 Attack to Taxaet                                           |                     | tor Size 512 Bytes                                                                                         |     |    |
| Detach from ign.2008-08.com.starwindsoftwa                     | are:ds-sw-vm-01     | ie No                                                                                                    |     |    |
| 🐣 Extend Image Size                                            |                     | 39F19F3971A74713                                                                                           |     |    |
| Replication Manager                                            |                     | NULL TO                                                                                                    |     |    |
|                                                                | Mode                | Ν/Δ                                                                                                    |     |    |
|                                                                |                     |                                                                                                    |     |    |
|                                                                |                     |                                                                                                    |     |    |
|                                                                |                     |                                                                                                    |     |    |
|                                                                |                     |                                                                                                    |     |    |
|                                                                |                     |                                                                                                    |     |    |
|                                                                |                     |                                                                                                    |     |    |
|                                                                |                     |                                                                                                    |     |    |
|                                                                |                     |                                                                                                    |     |    |
|                                                                |                     |                                                                                                    |     |    |
|                                                                |                     |                                                                                                    |     |    |
| StarWind Software Ready                                        |                     |                                                                                                    |     | 1. |

16. Select the Add Replica button in the top menu.

| 😴 Replication Manager for imagefile1 | ?    | × |
|--------------------------------------|------|---|
| Refresh Add Replica Remove Replica   |      |   |
| Replication Partner                  |      |   |
| Click to add replication partner     |      |   |
|                                      |      |   |
|                                      |      |   |
|                                      |      |   |
|                                      |      |   |
| PROPERTIES                           |      |   |
| Host Name                            |      |   |
| Target Name                          |      |   |
| Mode                                 |      |   |
| Priority                             |      |   |
| Synchronization Status               |      |   |
| Synchronization Channel              |      |   |
|                                      |      |   |
|                                      |      |   |
|                                      | Clos | e |

17. Select Synchronous "Two-Way" replication as a replication mode.

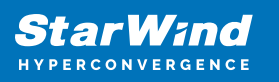

|   | ?                                                                                                    | ×            |
|---|----------------------------------------------------------------------------------------------------|--------------|
| ← | Replication Wizard                                                                                                    |              |
|   | Replication Mode                                                                                                    |              |
|   | Synchronous "Two-Way" Replication<br>Replication Partner must be connected to Client as Source Device as well, MPIO on Cl<br>must be enabled, needs dedicated high Performance Network Connection for<br>Synchronization.                                                                               | ient         |
|   | Witness Node<br>Witness node doesn't contain user data. In case when Node Majority policy is set for<br>Synchronous replication device and there are two storage nodes, Witness Node must<br>added to cluster to make number of nodes odd number and enable proper functioning<br>Node Majority policy. | t be<br>g of |
|   | Next                                                                                                    | Cancel       |

18. Specify a partner Host name or IP address and Port Number.

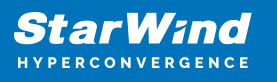

|   |                                                                                 | ?   | ×   |
|---|---------------------------------------------------------------------------------|-----|-----|
| ~ | Replication Wizard                                                              |     |     |
|   | Add Partner Node                                                                |     |     |
|   | Specify Partner Host Name or IP Address where Replication Node would be created |     |     |
|   | Host Name or IP Address                                                         |     |     |
|   | Port Number 3261                                                                |     |     |
|   |                                                                                 |     |     |
|   |                                                                                 |     |     |
|   |                                                                                 |     |     |
|   |                                                                                 |     |     |
|   |                                                                                 |     |     |
|   |                                                                                 |     |     |
|   |                                                                                 |     |     |
|   | Next                                                                            | Can | cel |

19. Select Failover Strategy.

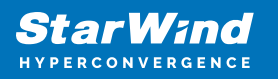

|   |            |                                                                                                    | ?          | ×  |
|---|------------|----------------------------------------------------------------------------------------------------|------------|----|
| ÷ | Replic     | cation Wizard                                                                                                    |            |    |
|   | <b>F</b> 1 |                                                                                                    |            |    |
|   | Fallove    | er Strategy                                                                                                    |            |    |
|   | ۲          | Heartbeat<br>Process node and communication failures using additional communication channel<br>(heartbeat). At least one synchronization or heartbeat channel must be functional<br>proper failover processing. Loss of all communication channels may lead to split bra<br>issue, so it's recommended to use client iSCSI connection interfaces as heartbeat<br>channel. | for<br>ain |    |
|   | 0          | <b>Node Majority</b><br>Process node and communication failures using majority policy: node stays active w<br>sees more than half of nodes including itself. In case of 2 storage nodes, requires<br>configuring additional witness node. Does not require additional heartbeat channel                                                                                   | vhile it   |    |
|   |            | Next                                                                                                    | Canc       | el |

20. Select Create new Partner Device and click Next.

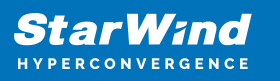

|   |         |                                                                                      | ?   | ×   |
|---|---------|--------------------------------------------------------------------------------------|-----|-----|
| ← | Repli   | cation Wizard                                                                        |     |     |
|   |         |                                                                                      |     |     |
|   | Partnei | r Device Setup                                                                       |     |     |
|   | ۲       | Create new Partner Device<br>Existing Device Parameters would be used as a Template. |     |     |
|   | 0       | Select existing Device<br>Select existing Device on Partner Server.                  |     |     |
|   |         |                                                                                      |     |     |
|   |         |                                                                                      |     |     |
|   |         |                                                                                      |     |     |
|   |         |                                                                                      |     |     |
|   |         |                                                                                      |     |     |
|   |         |                                                                                      |     |     |
|   |         | Next                                                                                 | Can | cel |

21. Select a partner device Location and click Next.

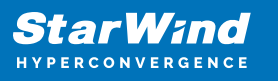

|   |                                               | ?     | ×  |
|---|-----------------------------------------------|-------|----|
| ← | Replication Wizard                            |       |    |
|   |                                               |       |    |
|   | Partner Device Setup                          |       |    |
|   | Location: VSA Storage\mnt\sw\                 |       |    |
|   | ign 2008-08 com starwindsoftware:ds2-sw.vm-02 |       |    |
|   |                                               |       |    |
|   | Modify Target Name                            |       |    |
|   |                                               |       |    |
|   |                                               |       |    |
|   |                                               |       |    |
|   |                                               |       |    |
|   |                                               |       |    |
|   |                                               |       |    |
|   |                                               |       |    |
|   |                                               |       |    |
|   |                                               |       |    |
|   | Next                                          | Cance | el |

22. Select Synchronization Journal Strategy and click Next.

NOTE: There are several options – RAM-based journal (default) and Disk-based journal with failure and continuous strategy, that allow to avoid full synchronization cases.

RAM-based (default) synchronization journal is placed in RAM. Synchronization with RAM journal provides good I/O performance in any scenario. Full synchronization could occur in the cases described in this KB: Reasons why Full Synchronization may start – StarWind Knowledge Base

Disk-based journal placed on a separate disk from StarWind devices. It allows to avoid full synchronization for the devices where it's configured even when StarWind service is being stopped on all nodes.

Disk-based synchronization journal should be placed on a separate, preferably faster disk from StarWind devices. SSDs and NVMe disks are recommended as the device performance is defined by the disk speed, where the journal is located. For example, it can be placed on the OS boot volume.

It is required to allocate 2 MB of disk space for the synchronization journal per 1 TB of HA device size with a disk-based journal configured and 2-way replication and 4MB per 1 TB

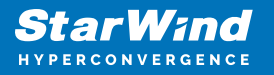

of HA device size for 3-way replication.

Failure journal – provides good I/O performance, as a RAM-based journal, while all device nodes are in a healthy synchronized state. If a device on one node went into a not synchronized state, the disk-based journal activates and a performance drop could occur as the device performance is defined by the disk speed, where the journal is located. Fast synchronization is not guaranteed in all cases. For example, if a simultaneous hard reset of all nodes occurs, full synchronization will occur.

Continuous journal – guarantees fast synchronization and data consistency in all cases. Although, this strategy has the worst I/O performance, because of frequent write operations to the journal, located on the disk, where the journal is located.

|   |                    |                                                                                                    | ?       | ×  |
|---|--------------------|----------------------------------------------------------------------------------------------------|---------|----|
| ← | Replication V      | Vizard                                                                                                    |         |    |
|   | Synchronizat       | tion Journal Setup                                                                                                    |         |    |
|   | RAM- Synchr IO per | <b>based journal</b><br>ronization journal placed in RAM. Synchronization with RAM journal provides<br>formance in any scenario. | good    |    |
|   | O Disk-I<br>Synchr | based journal<br>ronization journal placed on disk.                                                                              |         |    |
|   | ۲                  | Failure journal<br>The strategy provides good IO performance while all device nodes are in a<br>state.                           | healthy |    |
|   | 0                  | <b>Continuous journal</b><br>The strategy guarantees fast synchronization and data consistency in all ca                         | ases.   |    |
|   | Current Node       | My Computer\C\                                                                                                    |         |    |
|   | Partner Node       | My Computer\C\                                                                                                    |         |    |
|   |                    | Next                                                                                                    | Canc    | el |

23. Click Change Network Settings.

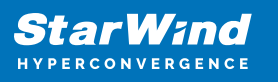

|   |                                                         | ?    | ×   |
|---|---------------------------------------------------------|------|-----|
| ← | Replication Wizard                                      |      |     |
|   |                                                         |      |     |
|   | Network Options for Replication                         |      |     |
|   | Networks for Synchronization and Heartbeat              |      |     |
|   | Press "Change Network Settings" to configure Interfaces |      |     |
|   | Networks for Heartbeat                                  |      |     |
|   | Press "Change Network Settings" to configure Interfaces |      |     |
|   | Change Network Settings                                 |      |     |
|   |                                                         |      |     |
|   |                                                         |      |     |
|   |                                                         |      |     |
|   |                                                         |      |     |
|   |                                                         |      |     |
|   |                                                         |      |     |
|   | Next                                                    | Cano | :el |

24. Specify the interfaces for Synchronization and Heartbeat Channels. Click OK and then click Next.

172.16.20.\* -Synchronization

172.16.10.\* and Management as HeartBeat

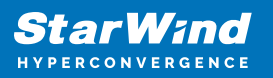

| Sp | Specify Interfaces for Synchronization Channels |             |                       |           |   |
|----|-------------------------------------------------|-------------|-----------------------|-----------|---|
|    | Select synchronization chan                     | nel         |                       |           |   |
|    | Interfaces                                      | Networks    | Synchronization and H | Heartbeat |   |
|    | Host Name: 172.16.2.                            | 31          |                       |           |   |
|    | 172.16.10.1                                     | 172.16.10.0 |                       |           |   |
|    | 172.16.2.31                                     | 172.16.2.0  |                       | <b>v</b>  |   |
|    | 172.16.20.1                                     | 172.16.20.0 |                       |           |   |
|    | Host Name: 172.16.2.                            | 36          |                       |           |   |
|    | 172.16.10.2                                     | 172.16.10.0 |                       | <b>v</b>  |   |
|    | 172.16.2.36                                     | 172.16.2.0  |                       | •         |   |
|    | 172.16.20.2                                     | 172.16.20.0 | <b>v</b>              |           |   |
|    |                                                 |             |                       |           |   |
|    |                                                 |             |                       |           |   |
|    |                                                 |             |                       |           |   |
|    |                                                 |             |                       |           |   |
|    |                                                 |             |                       |           |   |
|    |                                                 |             |                       |           |   |
|    |                                                 |             |                       |           |   |
|    |                                                 |             |                       |           | _ |
|    | Allow Free Select Interfa                       | ces         | l                     | OK Cancel |   |

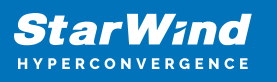

|                                                           | ?    | ×  |
|-----------------------------------------------------------|------|----|
| - Replication Wizard                                      |      |    |
| Network Options for Replication                           |      |    |
| Networks for Synchronization and Heartbeat<br>172.16.20.0 |      |    |
| Networks for Heartbeat<br>172.16.10.0;172.16.2.0          |      |    |
| Change Network Settings                                   |      |    |
|                                                           |      |    |
|                                                           |      |    |
|                                                           |      |    |
| Next                                                      | Cano | el |

25. In Select Partner Device Initialization Mode, select Synchronize from existing Device and click Next.

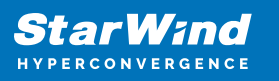

|   |        |                                                                                                  |   | ?    | ×  |
|---|--------|--------------------------------------------------------------------------------------------------|---|------|----|
| ← | Repli  | cation Wizard                                                                                    |   |      |    |
|   |        |                                                                                                  |   |      |    |
|   | Select | Partner Device Initialization Mode                                                               |   |      |    |
|   | ۲      | Synchronize from existing Device<br>All Data from existing Device would be copied to new Device. |   |      |    |
|   | 0      | <b>Do not Synchronize</b><br>Data on HA Nodes remains unchanged.                                 |   |      |    |
|   |        |                                                                                                  |   |      |    |
|   |        |                                                                                                  |   |      |    |
|   |        |                                                                                                  |   |      |    |
|   |        |                                                                                                  |   |      |    |
|   |        |                                                                                                  |   |      |    |
|   |        |                                                                                                  |   |      |    |
|   |        | Next                                                                                             | t | Canc | el |

26. Click Create Replica.

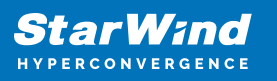

|   |                                         | ?   | ×   |
|---|-----------------------------------------|-----|-----|
| ← | Replication Wizard                      |     |     |
|   |                                         |     |     |
|   | Creation Page                           |     |     |
|   |                                         |     |     |
|   | Creating Device Folder                  | ^   |     |
|   | Creating Storage File on Partner Host   |     |     |
|   | Creating Storage Header on Partner Host |     |     |
|   | Creating Storage Device on Partner Host |     |     |
|   | Creating Device Header on Partner Host  |     |     |
|   | Creating Device Header on current Host  |     |     |
|   | Requesting Device Name                  |     |     |
|   | Updating Target Device on current Host  | ~   |     |
|   |                                         |     |     |
|   |                                         |     | 1   |
|   |                                         |     |     |
|   |                                         |     |     |
|   |                                         |     |     |
|   |                                         |     |     |
|   | County Daveling                         | Car |     |
|   | Create Replica                          | Can | cel |

27. Click Close to close the wizard.

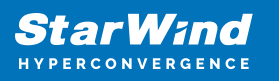

|   |                                                           | ?   | ×   |
|---|-----------------------------------------------------------|-----|-----|
| ~ | Replication Wizard                                        |     |     |
|   | Device Creation completed                                 |     |     |
|   | Following Device was created                              |     |     |
|   | HAImage2                                                  |     |     |
|   | Target Name: iqn.2008-08.com.starwindsoftware:ds-sw-vm-01 |     |     |
|   |                                                           |     |     |
|   |                                                           |     |     |
|   |                                                           |     |     |
|   |                                                           |     |     |
|   |                                                           |     |     |
|   |                                                           |     |     |
|   | Close                                                     | Can | cel |

| StarWind         |  |
|------------------|--|
| HYPERCONVERGENCE |  |

| 🛱 Replication Manager for imagefile2 ? 🗙                                                                                             |                                               |      |   |  |  |  |
|----------------------------------------------------------------------------------------------------|-----------------------------------------------|------|---|--|--|--|
| Refresh Add Replica Remo                                                                                                    | ×<br>ove Replica                              |      |   |  |  |  |
| Replication Partner                                                                                                    |                                               |      |   |  |  |  |
| iqn.2008-08.com.starwindsoftware:ds2-sw-vm-02<br>Connection Status Active<br>Synchronization Status Synchronized<br>Mode Synchronous |                                               |      |   |  |  |  |
|                                                                                                    |                                               |      |   |  |  |  |
|                                                                                                    |                                               |      |   |  |  |  |
| PROPERTIES                                                                                                    |                                               |      |   |  |  |  |
| Host Name                                                                                                    | starwindvsa-59030629                          |      |   |  |  |  |
| Target Name                                                                                                    | iqn.2008-08.com.starwindsoftware:ds2-sw-vm-02 |      |   |  |  |  |
| Mode                                                                                                    | Synchronous                                   |      |   |  |  |  |
| Priority                                                                                                    | Second                                        |      |   |  |  |  |
| Synchronization Status                                                                                                    | Synchronized                                  |      |   |  |  |  |
| Synchronization Channel                                                                                                    | 172.16.20.1:3260 💙                            |      |   |  |  |  |
| Heartbeat Channel                                                                                                    | 172.16.10.1:3260 💙 172.16.2.31:3260 💙         |      |   |  |  |  |
|                                                                                                    |                                               |      |   |  |  |  |
|                                                                                                    |                                               | Clos | e |  |  |  |

28. The successfully added device appears in StarWind Management Console.

| 4 📑 172.16.2.36 ( 172.16.2.36 ) : 3261 |
|----------------------------------------|
| ▲ 🔷 DS1                                |
| HAImage1                               |
| ▲ 🔶 DS2                                |
| HAImage2                               |

Extend StarWind devices:

1. Right-click on the DS1 device and select (Extending Size of HA (High Availability Device) from the shortcut menu.

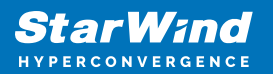

| 4 📑 172.16.2.36 ( 172.16.2.36 ) : 3261       | HAIMAGE1                                        |                                                                                                    |  |  |  |  |  |
|----------------------------------------------|-------------------------------------------------|----------------------------------------------------------------------------------------------------|--|--|--|--|--|
| ▲ 🗢 DS1                                      |                                                 | X Demons Device X Force remove Device IV Change Device Authentication Settings & Change Superscription Drivity                                                                                |  |  |  |  |  |
| HA Remove Device                             | Replication Node Interfac                       | Released Construction Manager C Change ALUA access state C Change John Softward Provide State C C Change ALUA access state C C Change ALUA access state C C C C C C C C C C C C C C C C C C C |  |  |  |  |  |
| HA Synchronization                           | Device                                          | HAlmage1<br>1 GB                                                                                                    |  |  |  |  |  |
| Change Partner Authentication Settings       | Target Name                                     | ign.2008-08.com.starwindsoftware:ds1-sw-vm-01                                                                                                    |  |  |  |  |  |
| Change Synchronization Priority              | Virtual Disk                                    | imagefile1                                                                                                    |  |  |  |  |  |
| 🔛 Replication Node Interfaces                | Serial Id                                       | B0169ABD02D647EB                                                                                                    |  |  |  |  |  |
| 🔁 Replication Manager                        | Priority                                        | First                                                                                                    |  |  |  |  |  |
| Change ALUA access state                     | Mode                                            | Synchronous                                                                                                    |  |  |  |  |  |
| 🖾 Snapshot Manager                           | Failover Strategy                               | Heartbeat                                                                                                    |  |  |  |  |  |
| Mark as "Synchronized"                       | Auto Synchronization after                      | Yes                                                                                                    |  |  |  |  |  |
| Extend Size of HA (High Availability) Device | Failure<br>Synchronization Status               | Synchronized                                                                                                    |  |  |  |  |  |
| 🛆 Enter Maintenance Mode                     | HEALTH STATUS                                   |                                                                                                    |  |  |  |  |  |
|                                              | <ul> <li>Storage is working properly</li> </ul> |                                                                                                    |  |  |  |  |  |

Enter the Amout of space to extend.
 DS1 need to add 511GB
 DS2 need to add 1023GB

### **Datastore Creation On Top Of Starwind Devices**

1. Open the Storage tab on one of ESXi hosts and click on New Datastore.

| + ि New datastore                                                              |                                                                                                    |                                                    |
|--------------------------------------------------------------------------------|----------------------------------------------------------------------------------------------------|----------------------------------------------------|
| 1 Select creation type                                                         | Select creation type<br>How would you like to create a datastore?                                                                        |                                                    |
| <ul> <li>3 Select partitioning options</li> <li>4 Ready to complete</li> </ul> | Create new VMFS datastore<br>Add an extent to existing VMFS datastore<br>Expand an existing VMFS datastore extent<br>Mount NFS datastore | Create a new VMFS datastore on a local disk device |
|                                                                                |                                                                                                    | CANCEL BACK NEXT FINISH                            |

2. Specify the Datastore name, select the previously discovered StarWind device, and click Next.

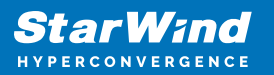

| <sup>+</sup> ₽ New datastore - DS*                                                                                                    |                                                                                                    |              |        |          |   |            |   |
|----------------------------------------------------------------------------------------------------|----------------------------------------------------------------------------------------------------|--------------|--------|----------|---|------------|---|
| 1       Select creation type         2       Select device         3       Select partitioning options         4       Ready to complete | Select device<br>Select a device on which to create a new VMFS partition<br>Name<br>DS*                   |              |        |          |   |            |   |
|                                                                                                    | The following devices are unclaimed and can be used to o Name  STARWIND iSCSI Disk (eui.8b8977a1c9f06bd9) | Type<br>Disk | w VMFS | Capacity | ~ | Free space | ~ |

3. Enter the datastore size and click Next.

| ⁺ New datastore - DS1                                                                                                    |                                                                                    |                                |        |                |        |
|----------------------------------------------------------------------------------------------------|------------------------------------------------------------------------------------|--------------------------------|--------|----------------|--------|
| <ol> <li>Select creation type</li> <li>Select device</li> <li>Select partitioning options</li> <li>Ready to complete</li> </ol> | Select partitioning opti<br>Select how you would like to partitle<br>Use full disk | ons<br>on the device<br>VMFS 6 | •      |                |        |
|                                                                                                    | Before, select a partition                                                         | n<br>3B)                       | After  | 1. VMFS (1 GB) |        |
|                                                                                                    |                                                                                    |                                | CANCEL | BACK           | FINISH |

4. Verify the settings and click Finish.

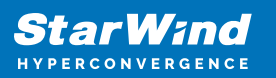

| 🖶 New datastore - DS1                     |                   |                                            |
|-------------------------------------------|-------------------|--------------------------------------------|
| 1 Select creation type<br>2 Select device | Ready to complete |                                            |
| 3 Select partitioning options             | Name              | DS1                                        |
| 4 Ready to complete                       | Disk              | STARWIND iSCSI Disk (eui.8b8977a1c9f06bd9) |
|                                           | Partitioning      | Use full disk                              |
|                                           | VMFS version      | 6                                          |
|                                           |                   | VMFS (1 GB)                                |
|                                           |                   | CANCEL BACK NEXT FINISH                    |

5. Add another Datastore (DS2) in the same way but select the second device for the second datastore.

6. Verify that your storages (DS1, DS2) are connected to both hosts. Otherwise, rescan the storage adapter.

NOTE: Path Selection Policy changing for Datastores from Most Recently Used (VMware) to Round Robin (VMware) is added into the Rescan Script, and this action is performed automatically.

# **Configuration Of I/o Scheduler**

 Login to StarWind VSAN VM web console and find in the Storage section under Drives the Virtual Disk that was recently added and choose it.
 Note: To log in to the StarWind VSAN VM web console you need to type the VM IP address and port 9090
 Example: 192.168.1.1:9090
 The default credentials:
 Login: user
 Password: rds123RDS

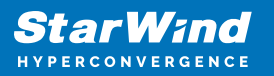

| StarWind   | Virtual SAN                            | 1                                     |
|------------|----------------------------------------|---------------------------------------|
| 1 the part |                                        |                                       |
| User name  | user                                   | Server: starwindvsa-59030629          |
| Password   |                                        | Log in with your server user account. |
| Aller II   | Reuse my password for privileged tasks | The second second                     |
|            | Log In                                 |                                       |

2. Open the "Terminal" page.

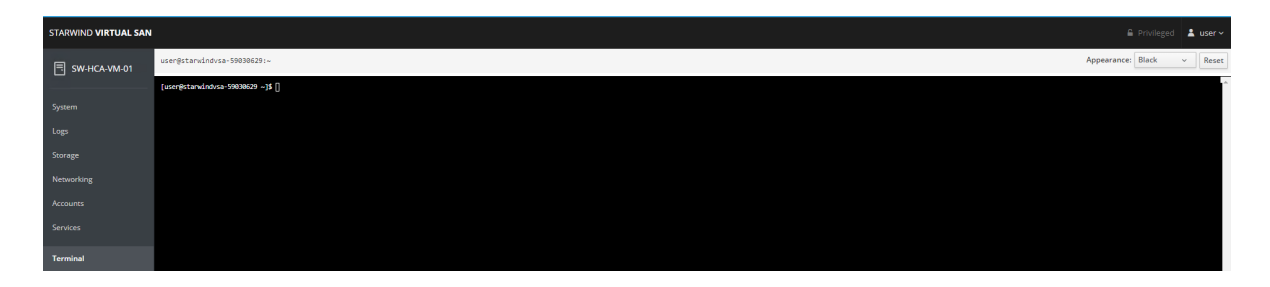

3. Check the storage to identify the disks, type lsblk.

| user@sw-hca-vm-01:~     |          |     |       |    |      |            |  |
|-------------------------|----------|-----|-------|----|------|------------|--|
| [user@sw-hca-vm         | -01 ~]\$ | lsb | lk    |    |      |            |  |
| NAME                    | MAJ:MIN  | RM  | SIZE  | RO | TYPE | MOUNTPOINT |  |
| sda                     | 8:0      | 0   | 16G   | Ø  | disk |            |  |
| -sda1                   | 8:1      | 0   | 1G    | 0  | part | /boot      |  |
| i_sda2                  | 8:2      | 0   | 15G   | Ø  | part |            |  |
| -centos-swap            | 253:0    | Ø   | 1.6G  | Ø  | lvm  | [SWAP]     |  |
| i-centos-root           | 253:1    | 0   | 13.4G | Ø  | lvm  | /          |  |
| sdb                     | 8:16     | 0   | 8.7T  | Ø  | disk |            |  |
| └-sdb1                  | 8:17     | 0   | 8.7T  | Ø  | part | /mnt/sw    |  |
| sr0                     | 11:0     | 1   | 1024M | 0  | rom  |            |  |
| [user@sw-hca-vm-01 ~]\$ |          |     |       |    |      |            |  |

4. Checking the scheduler settings: type cat /sys/block/sd\*/queue/scheduler.

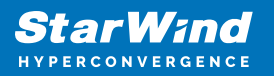

| usen@sw-hca-vm-01:~                                                                                                    |                                            |                           |                                |              |                              |                     |  |
|----------------------------------------------------------------------------------------------------|--------------------------------------------|---------------------------|--------------------------------|--------------|------------------------------|---------------------|--|
| [user@sw-hca-vm<br>NAME<br>sda<br> -sda1<br> -sda2                                                                                     | -01 ~]\$ 1<br>MAJ:MIN<br>8:0<br>8:1<br>8:2 | Lsbi<br>RM<br>0<br>0<br>0 | lk<br>SIZE<br>16G<br>1G<br>15G | RO<br>Ø<br>Ø | TYPE<br>disk<br>part<br>part | MOUNTPOINT<br>/boot |  |
| centos-swap<br>centos-root<br>sdb<br>sdb1                                                                                              | 253:1<br>253:1<br>8:16<br>8:17             | 0000                      | 13.4G<br>8.7T<br>8.7T          | 0000         | lvm<br>disk<br>part          | /mnt/sw             |  |
| sr0 11:0 1 1024M 0 rom<br>[user@sw-hca-vm-01 ~]\$ cat /sys/block/sdb/queue/scheduler<br>noop [deadline] cfq<br>[user@sw-hca-vm-01 ~]\$ |                                            |                           |                                |              |                              |                     |  |

Result: [ [bfq] mq-deadline none ] OR [ noop deadline [cfq] ]

5. Set the scheduler settings:

type sudo nano /etc/udev/rules.d/89-disk-scheduler.rules.

```
[user@sw-hca-vm-01 ~]$ sudo nano /etc/udev/rules.d/89-disk-scheduler.rules
[sudo] password for user:
```

Password: rds123RDS

#Set none scheduler for non-rotating disks

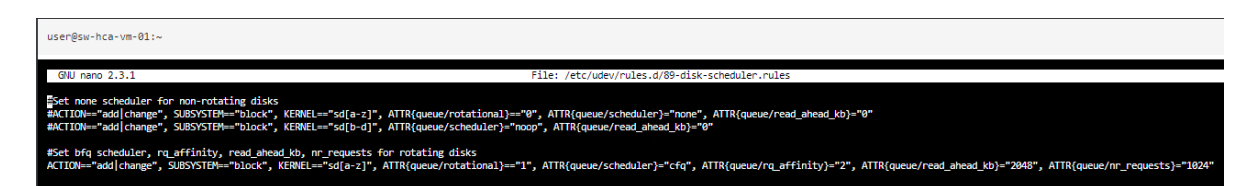

ACTION=="add|change", SUBSYSTEM=="block", KERNEL=="sd[b-d]", ATTR{queue/scheduler}="noop", ATTR{queue/read\_ahead\_kb}="0"

where sd[b-d] are disks settings that should be applied. For a single disk use sdb or sdc . Note: For SSD disks scheduler should be "noop", for HDD "cfq"  $\,$ 

6. Check the rule: type udevadm test /sys/block/sd\*

user@sw-hca-vm-01:~

[usen@sw-hca-vm-01 ~]\$ udevadm test /sys/block/sdb

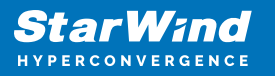

7. Check settings: type cat /sys/block/sd\*/queue/scheduler

8. Do the above changes for all StarWind Virtual machines.

# **Configuring An Automatic Storage Rescan**

1. Open the Terminal page.

2. Edit file /opt/StarWind/StarWindVSA/drive\_c/StarWind/hba\_rescan.ps1 with the following command:

sudo nano /opt/StarWind/StarWindVSA/drive\_c/StarWind/hba\_rescan.ps1

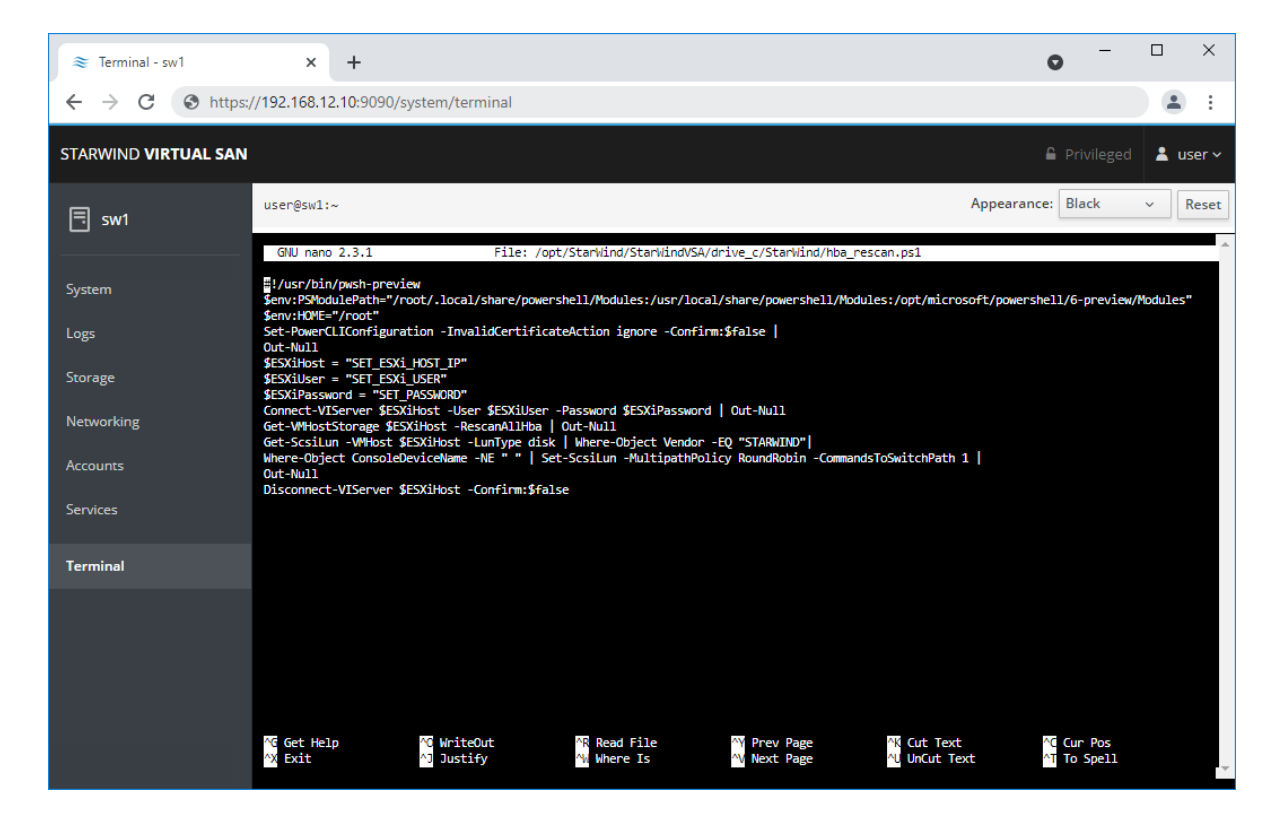

3. In the appropriate lines, specify the IP address and login credentials of the ESXi host (see NOTE below) on which the current StarWind VM is stored and running:
\$ESXiHost = "IP address"

\$ESXiUser = "Health"

\$ESXiPassword = "StarWind2015!"

NOTE: In some cases the rescan script can be changed and storage rescan added for another ESXi host. Appropriate lines should be duplicated and changed with properly edited variables if required.

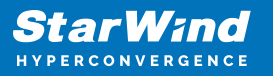

Make sure that rescan script is working and execute it from the VM: sudo /opt/StarWind/StarWindVSA/drive\_c/StarWind/hba\_rescan.ps1

4. Repeat all steps from this section on the all other StarWind Virtual machines.

# **Proactive Agent Configuration**

1. Stop the StarWindHealth systemctl stop StarWindHealth.service

```
2. Change a line in /etc/systemd/system/StarWindHealth.service
ExecStart=/opt/StarWind/StarWindHealth/bin/nxagentd -d -c /etc/StarWindHealth.conf -M
freepas.starwind.com
to
ExecStart=/opt/StarWind/StarWindHealth/bin/nxagentd -d -c /etc/StarWindHealth.conf -M
pas.starwind.com
```

3. Reload the configuration for systemd systemctl daemon-reload

4. Start the StarWindHealth systemctl start StarWindHealth

```
5. Repeat all steps from this section on the all other StarWind Virtual machines.
```

# Conclusion

Following this guide, a StarWind Virtual HCI Appliance (VHCA) powered by VMware vSphere was deployed and configured with StarWind Virtual SAN (VSAN) running in a CVM on each host. As a result, a virtual shared storage "pool" accessible by all cluster nodes was created for storing highly available virtual machines.

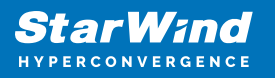

### Contacts

| US Headquarters                                                                          | EMEA and APAC                                                                                                    |  |  |
|------------------------------------------------------------------------------------------|----------------------------------------------------------------------------------------------------|--|--|
| <ul> <li>+1 617 829 44 95</li> <li>+1 617 507 58 45</li> <li>+1 866 790 26 46</li> </ul> | <ul> <li>+44 2037 691 857 (United Kingdom)</li> <li>+49 800 100 68 26 (Germany)</li> <li>+34 629 03 07 17 (Spain and Portugal)</li> <li>+33 788 60 30 06 (France)</li> </ul> |  |  |
| Customer Support Portal:<br>Support Forum:                                               | https://www.starwind.com/support<br>https://www.starwind.com/forums                                                                                                    |  |  |

General Information: info@starwind.com

Sales: sales@starwind.com

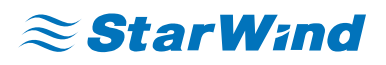

StarWind Software, Inc. 100 Cummings Center Suite 224-C Beverly MA 01915, USA www.starwind.com ©2025, StarWind Software Inc. All rights reserved.